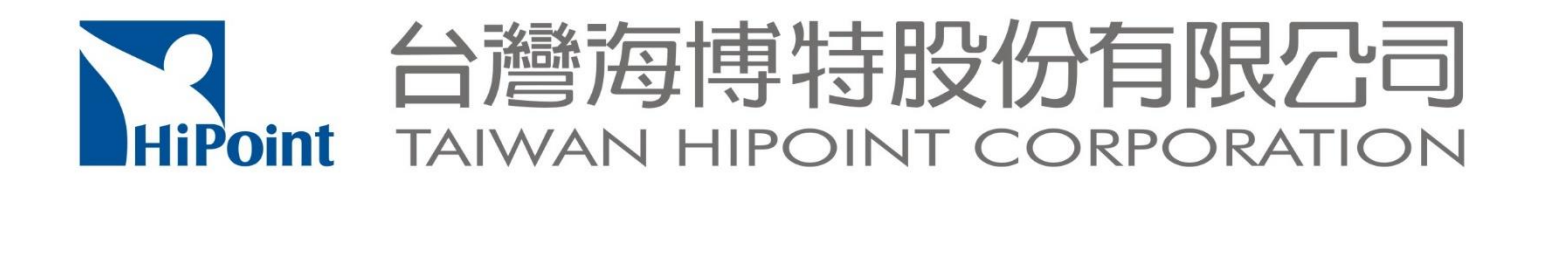

# 海博特智農雲 操作手册

80681高雄市前鎮區南七路3號(加工出口區高雄園區) NO. 3. SOUTH 7TH RD. K.E.P.Z. KAOHSIUNG TAIWAN(R.O.C.) TEL:+886-7-8128885·FAX:+886-7-8128336 http://www.twhipoint.com

|     | 目錄         |     |
|-----|------------|-----|
| - 、 | 註冊與登入      | 1 - |
| (-) | 註冊         | 1 - |
| (二) | 登入         | 1 - |
| 二、  | 首頁         | 2 - |
| (-) | 即時數據       | 2 - |
| (二) | 統計圖表       | 2 - |
| (三) | 數據比對       | 4 - |
| (四) | 設備設定       | 5 - |
| 三、  | 設備清單       | 8 - |
| (-) | 地圖模式       | 8 - |
| (二) | 列表模式       | 8 - |
| 四、  | 栽培日誌       | 9 - |
| (-) | 登打管理       | 9 - |
| (二) | 交易行情1      | 1 - |
| (三) | 生產建議1      | 2 - |
| (四) | 建立 QR 二維碼1 | 2 - |
| (五) | 匯出1        | 2 - |
| 五、  | 農耕管理1      | 3 - |
| (-) | 工作樣板建立1    | 3 - |
| (二) | 工作樣板變更 1   | 5 - |
| 六、  | 作物管理1      | 6 - |
| (-) | 作物建立1      | 6 - |
| (二) | 作物變更1      | 7 - |
| セ、  | 農民管理1      | 8 - |
| (-) | 使用者建立1     | 8 - |
| (二) | 使用者變更1     | 9 - |

| 八、  | 農場管理   |      |
|-----|--------|------|
| (-) | 農場場域建立 | 20 - |
| (二) | 農場場域變更 | 22 - |
| 九、  | 系統設定   | 23 - |
| (-) | 資料變更   | 23 - |
| (二) | 通知設定   | 23 - |

一、註冊與登入

(一) 註册

1. 搜尋 LINE 官方帳號「@twhipoint」並加入好友

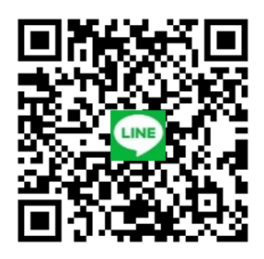

(二) 登入

1. 手機板:點選 LINE 下方圖文選單「海博特智農雲快捷」中「Hi 台灣海博特智農雲」後,輸入 帳號和密碼。

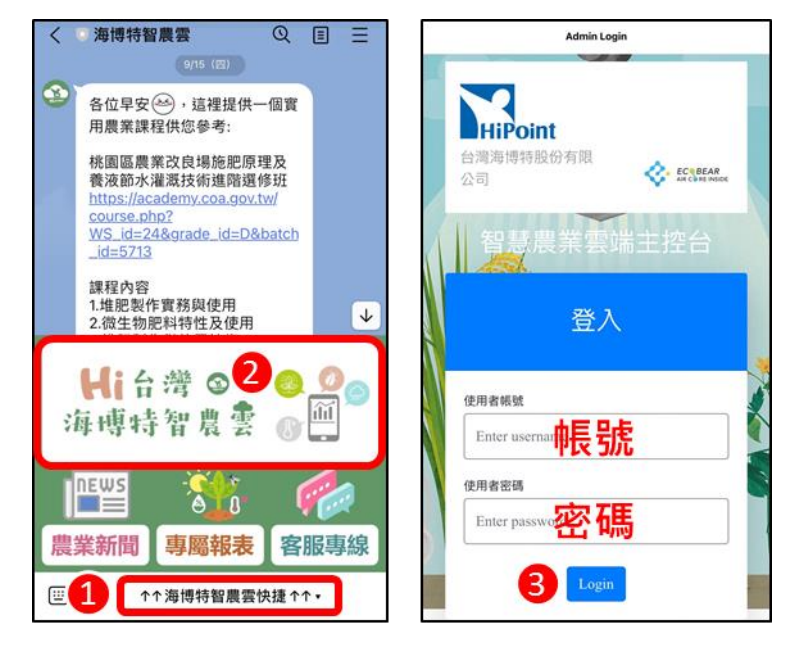

2. 網頁板:<u>https://hipointdev.ecobear.tw/user/login.php</u>, 輸入帳號和密碼。

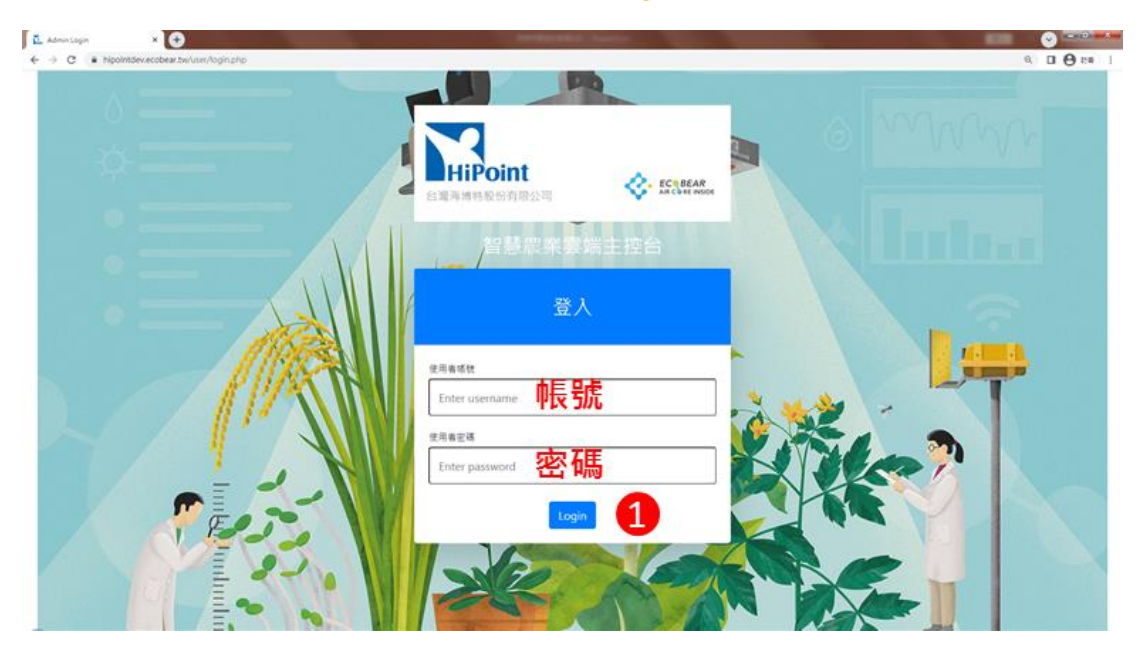

# 二、首頁

# (一) 即時數據

- 1. 設備名稱:可選擇不同設備觀測即時資訊。
- 2. 感測數據:每小時更新一次。
- 3. 蟲害影像:拍攝時間為每日8點、12點、16點(因資料上傳網速差異,更新時間將可能些許延遲)。
- 4. 資料顯示欄位修改請參見【設備設定】。

| L nerist ×                              |                                                      |                                                 |
|-----------------------------------------|------------------------------------------------------|-------------------------------------------------|
| ← → C ■ hipointdexecobe                 | twiegupmet/display.php/uud=8.27.82.D4.18.40          | PDS228010 \$                                    |
| SWIND HPOINT CORPORATION                | PD5228010 V                                          |                                                 |
| 200 100 100 100 100 100 100 100 100 100 | 感測數據                                                 | 2022-12-27 13:17 感測數據 2022-12-27 14:16          |
| <ul> <li>西京</li> <li>副 お何次平</li> </ul>  | <sup>22 dt</sup> 21 <sup>24 dt</sup> 66 <sup>1</sup> | 溫度<br>21 、 66 、                                 |
| <b>888</b> 2                            | <sup>*Ex</sup><br>1.11                               |                                                 |
| E crea                                  | 9789                                                 | 元照度<br>1.11 has                                 |
|                                         | し pa し pa し pa し pa pa pa pa pa pa pa pa             |                                                 |
| <b>2</b> 8893                           | 4.6 3.7 0 0                                          |                                                 |
| 0 <sup>0</sup> AMR2                     |                                                      | pcs pcs                                         |
|                                         | 去客影像 ■根源家里 ■蛇状家里 ■紀系家里 ■紀原家里                         | <sup>拍獲時間</sup> : 2022-12-27 12:07<br>蓟馬數量 粉蝨數量 |
| ( <b>→</b> ₫±                           |                                                      | 0 <u>pcs</u> 2 <u>pcs</u>                       |
|                                         | 影時數數 統計調表 數據比對 於電路定                                  | 即時數據 統計圖表 數據比對 設備設定                             |

(二) 統計圖表

1. 週期選擇:點擊右上 ≓,選擇起始日期、結束日期、週期後,按下查詢 查詢。

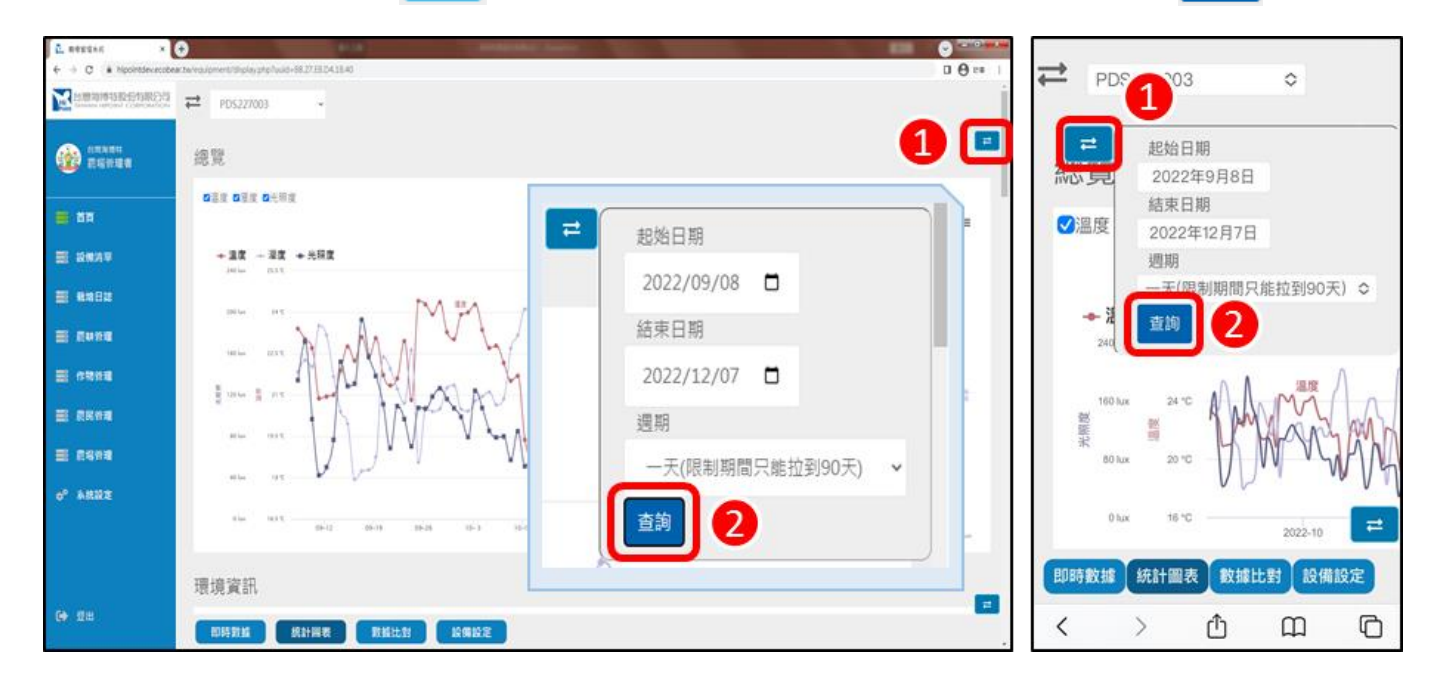

2. 快速跳轉: 點擊右下

→ 選擇環境資訊、光譜資訊、病蟲害資訊快速跳轉。

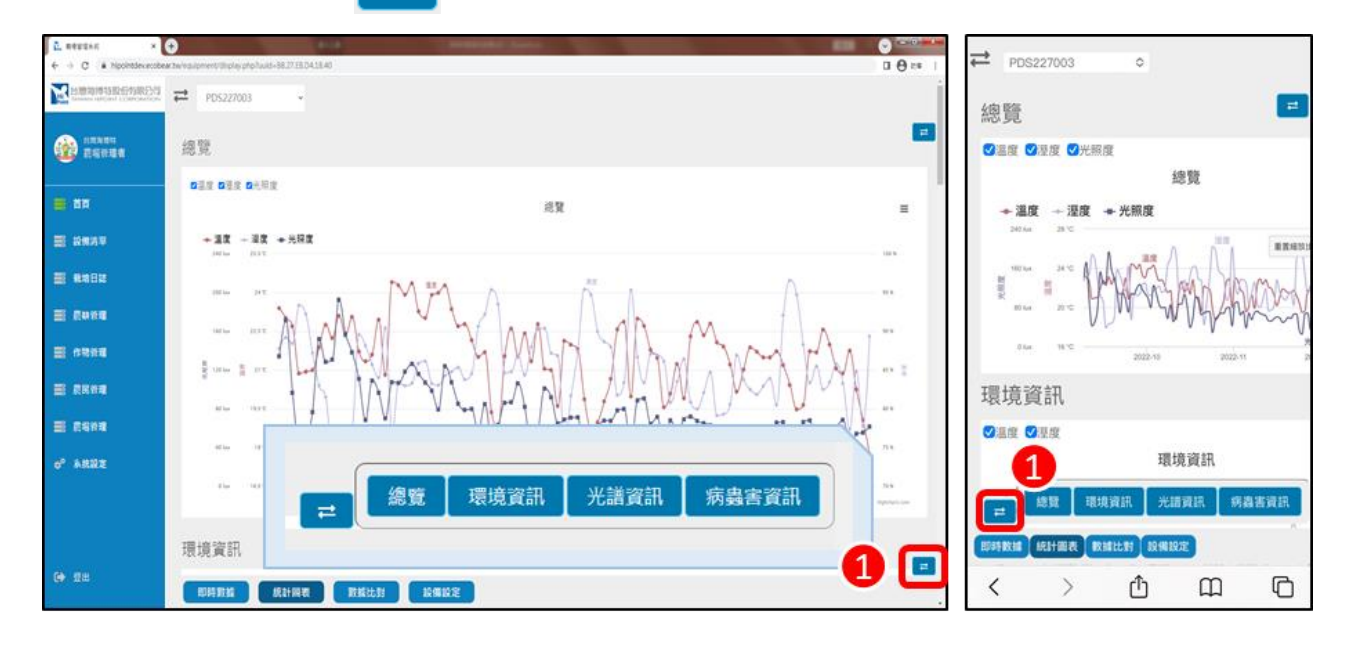

 資料顯示:可勾選預顯示的資料項目,病蟲害資訊可顯示週期內害蟲累積數量、每日增加量、 蟲種占比、黏蟲紙縮時攝影、病害風險百分比資訊。

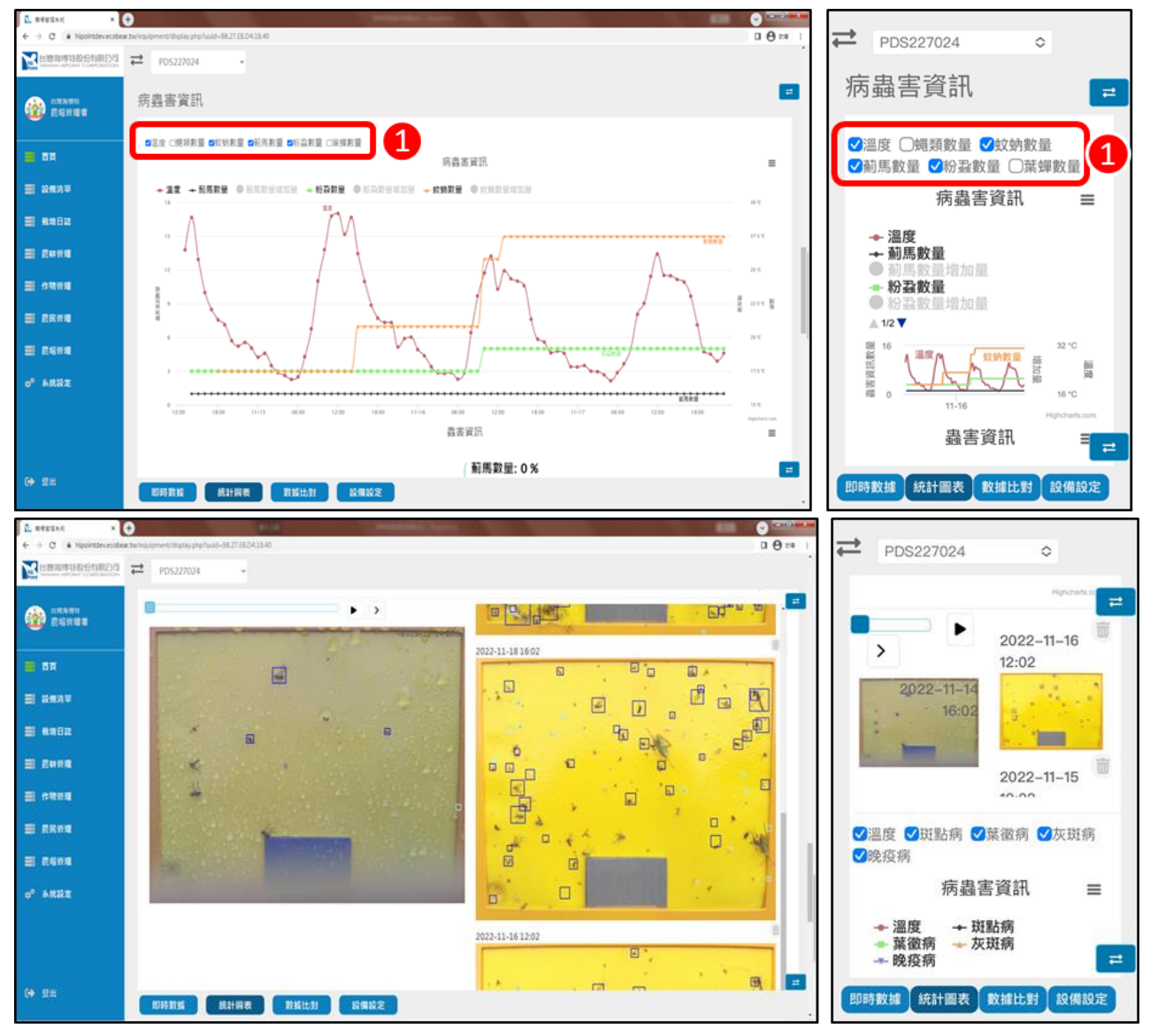

 資料匯出:點擊圖檔右上 ,選擇下載檔案格式(包含 PNG、JPEG、SVG、PDF、CSV、 XML)或螢幕顯示原始資料。

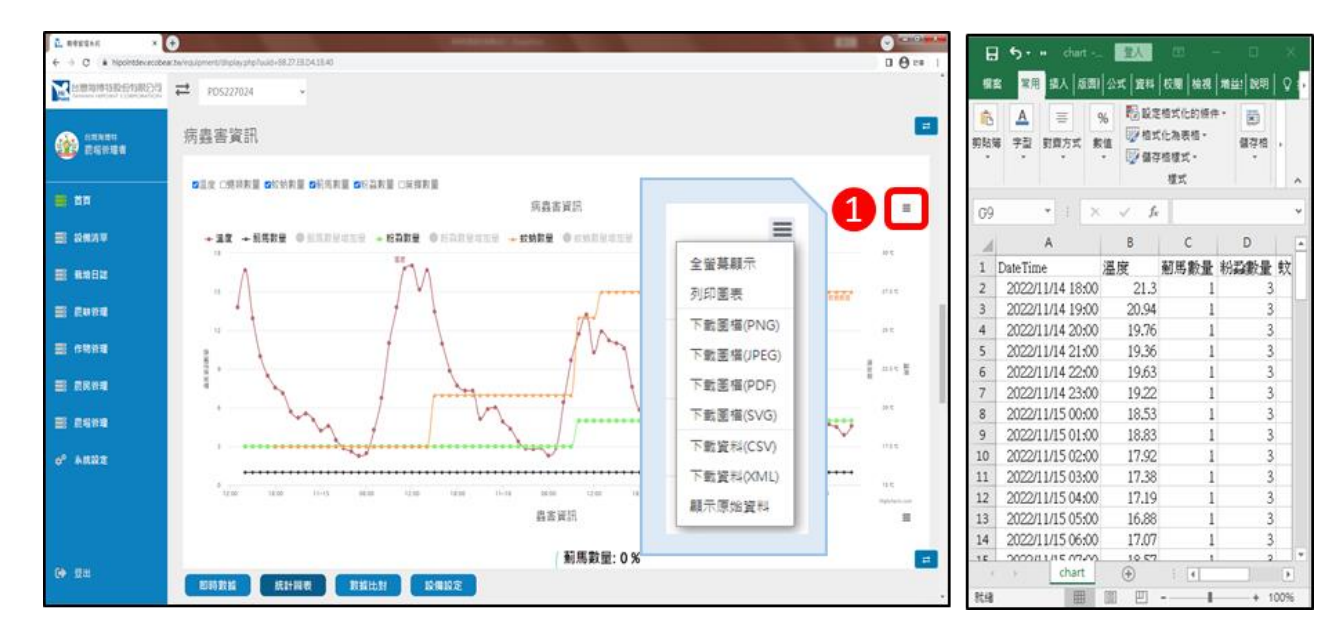

- (三) 數據比對
  - 週期選擇:點擊右上 → 選擇起始日期、結束日期、週期、比對設備後,點選新增比
     較 新增比較,按下查詢 查詢。

| € → C & hippintexecolo | ear twirequipment/display.php?uuid=88.27.EB.D.4.18.40 |                                                     |                                                           |
|------------------------|-------------------------------------------------------|-----------------------------------------------------|-----------------------------------------------------------|
|                        | ₽D5227024 -                                           |                                                     |                                                           |
|                        | 環境資訊                                                  | 1 🗉                                                 | 起始日期<br>2022年12月12日                                       |
| <b>8</b> 68            | ◆温度 ○理度                                               | <sup>1</sup> 起始日期 <sup>2</sup> 2022/12/12 □ =       | <ul> <li>結束日期</li> <li>○温度</li> <li>2022年12月28</li> </ul> |
| Ξ 2434                 | + PD5227024 + PD5227029                               | 結束日期<br>2022/12/28 □                                | 週期                                                        |
| ■ ##82                 | 78                                                    | 透明                                                  | → F - 大(限制期间) (能拉到90天) ○<br>比對設備                          |
| ■ 長林谷和<br>■ 作物谷和       |                                                       | <ul> <li>一天(限制期間只能拉到90天) 、</li> <li>比對設備</li> </ul> | PDS227029 ◆ 新增比較<br>15 已選擇                                |
| <b>.</b>               | ¥ 115                                                 | PDS227029 ~ 新瑞比較 2                                  | PDS227029 × 2                                             |
| <b>B 888</b> 8         | NC                                                    | 已进择<br>PDS227029×                                   |                                                           |
| 0 <sup>0</sup> AM22    | 10                                                    |                                                     | 5 °C 12-14 12-16 12-18 12-20 12-2                         |
|                        |                                                       | approx.                                             | 光譜資訊                                                      |
| (+ 12±                 | 光譜資訊 影響数 集計編表 新城比拉 论课论发                               |                                                     | 即時數據統計圖表 數據比對 設備設定                                        |

2. 快速跳轉: 點擊右下

₽

,選擇環境資訊、光譜資訊、病蟲害資訊、黏蟲紙快速跳轉。

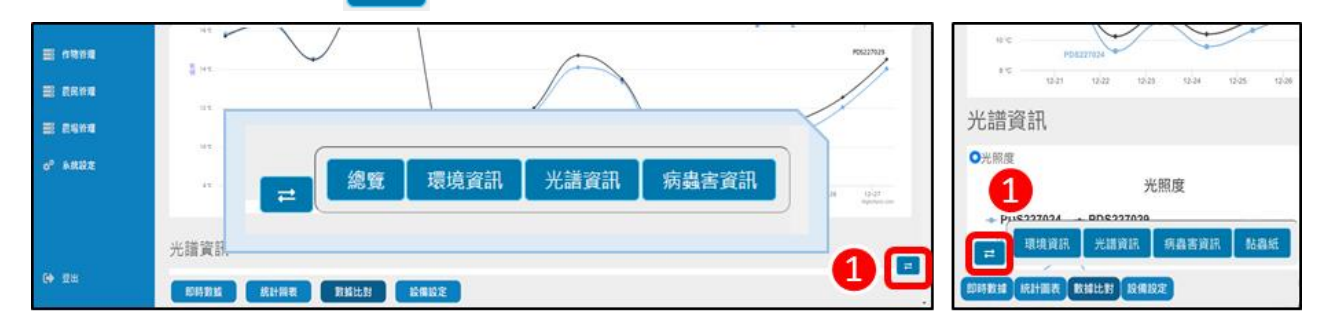

3. 資料顯示:可勾選預顯示的資料項目。

| L REELSE ×                                |                                                                                                    |                                                            |
|-------------------------------------------|----------------------------------------------------------------------------------------------------|------------------------------------------------------------|
| ← → C a hipointdexecober                  | xtw/equipment/display.php?uuid=88.2723.D1.13.40                                                                                                    | PDS227024 ≎                                                |
| MBB時時時份有限2月<br>Manage report Controlation | ₽D5227024 -                                                                                                    |                                                            |
| ESHER                                     | 病蟲害資訊                                                                                                    | 病蟲害資訊 ≓                                                    |
| <b>1</b> 88                               |                                                                                                    | ○ 短親数量 ● 数約数量 ● 1 -                                        |
| 1 2 2 A 1 A                               | + PD5227024 + PD5227027                                                                                                    | 蚁蚴数重                                                       |
| E 8982                                    | 43 ys                                                                                                    | → PDS227024<br>→ PDS227027                                 |
| 副 原料管理                                    | a <sub>10</sub>                                                                                                    | 500 pcs                                                    |
| ■ ####                                    |                                                                                                    | PDS227027                                                  |
| ■ RRM和                                    | 1374                                                                                                    | 2022-12-20<br>• PDS227024: 320 pcs<br>• PDS227027: 399 pcs |
| ■ 農場管理                                    | 10.99                                                                                                    | PDS227024                                                  |
| o <sup>0</sup> 本统设定                       | 17 pp                                                                                                    | 200 pcs                                                    |
|                                           | 18199 the thir the the the the the the the the the                                                                                                    | 12-19 12-26<br>Highcharts.com                              |
|                                           | איזער איזער איזער איזער איזער גריער איזער איזער איזער איזער איזער איזער איזער איזער איזער איזער איזער איזער איז<br>אוקאערעער<br>און איזער איזער איזער איזער איזער איזער איזער איזער איזער איזער איזער איזער איזער איזער איזער איזער איזער איזער | PDS227024                                                  |
|                                           | P05227034                                                                                                    |                                                            |
|                                           | · · · · · · · · · · · · · · · · · · ·                                                                                                    |                                                            |
| (+) III                                   | 即時數据 統計編表 數据比別 設備設定                                                                                                    | 即時數據統計圖表數據比對設備設定                                           |

 資料下載:點擊圖檔右上 ,選擇下載檔案格式(包含 PNG、JPEG、SVG、PDF、CSV、 XML)或螢幕顯示原始資料。

| ₫ REESS ×                | O Destance of the second second s |                    |        | <b>5</b> • ⊮ chart | . 登入 田                                  | - 0           | ×    |
|--------------------------|----------------------------------------------------------------------------------------------------|--------------------|--------|--------------------|-----------------------------------------|---------------|------|
| € → C (# hippintdevecobe | w.tw/equipment/display.php?uuld+88.27.53.D4.18.40                                                                                                    | 0                  | 0 to 1 |                    | La                                      |               |      |
|                          | ₩ PD5227024                                                                                                    |                    | 123    | S SH 插入 取用         | 公式 資料 校團                                | 檢視   개益!   값의 | 8 ₽₽ |
|                          |                                                                                                    | •                  |        | A                  | % 16 設定格式化                              | 的操件。 🐻        |      |
|                          | 病蟲害資訊                                                                                                    |                    |        | 8 字型 對齊方式 影        | 道 · · · · · · · · · · · · · · · · · · · | 信• 儲存核        | é ,  |
|                          |                                                                                                    |                    |        |                    | 1027 M191018.44                         |               |      |
|                          | ○總項數量 ●欽約數量 ○新馬數量 ○昭益數量                                                                                                    | =                  |        |                    | 98.44                                   |               |      |
| <b>0</b> A               | 蚊蚋數量                                                                                                    | A###=              | ■ A1   | * I X              | √ f <sub>x</sub> D                      | ateTime       | ٣    |
|                          | + P05227024 + P05227027                                                                                                    | 王重無親不              |        | A                  | B                                       | c             | D    |
|                          | 432.03                                                                                                    | 列印圖表               | 1      | DataTime           | PD/2027024 PD/                          | ~~~~~         |      |
| 🗮 ##82                   | 421 pp                                                                                                    | 下新展模(PNG) #6822793 | 27 2   | 2022/12/13 08-00   | 250 PD                                  | 345           |      |
|                          |                                                                                                    | 1 4 2 4 (110)      | 3      | 2022/12/14 08:00   | 263                                     | 347           |      |
| 三 原料管理                   | 49 10                                                                                                    | 下動圈檔(JPEG)         | 4      | 2022/12/15 08:00   | 269                                     | 360           |      |
| = c200                   | 17,00                                                                                                    | 下載園櫙(PDF)          | 5      | 2022/12/16 08:00   | 276                                     | 365           |      |
|                          | 100-10-10<br># 705227051 00 pos<br># 705227051 00 pos                                                                                                    |                    | • 6    | 2022/12/17 08:00   | 277                                     | 366           |      |
| ■ 原民管理                   |                                                                                                    | 下意(图1篇(SVG)        | 7      | 2022/12/18 08:00   | 277                                     | 366           |      |
|                          | 1210                                                                                                    | 下戰資料(CSV)          | 8      | 2022/12/19 08:00   | 309                                     | 389           |      |
| ■ 原始管理                   | 10 ps                                                                                                    | 下新资料(XML)          | 9      | 2022/12/20 08:00   | 320                                     | 399           |      |
|                          | 27 99                                                                                                    |                    | 10     | 2022/12/21 08:00   | 320                                     | 401           |      |
| 0" MR82                  | P05227024                                                                                                    | 顯示原始資料             | 11     | 2022/12/22 08:00   | 323                                     | 409           |      |
|                          | 200 ya 12-14 12-15 12-16 12-17 12-18 12-19 12-20 12-21 12-2                                                                                                    | 6 11-27            | 12     | 2022/12/23 08:00   | 336                                     | 417           |      |
|                          |                                                                                                    |                    | 13     | 2022/12/24 08:00   | 342                                     | 422           |      |
|                          | PD5227024                                                                                                    |                    | 14     | 2022/12/25 08:00   | 347                                     | 424           |      |
|                          | •                                                                                                    |                    | 10     | - 2022/12/De room  | 250                                     | 421           |      |
| (+ 11±                   | 即時數論 統計機要 對抗比對 股價級定                                                                                                    |                    | 就總     | E                  |                                         | +             | 100% |

- (四) 設備設定
  - 1. 設備名稱:可選擇不同設備進行修改。

| C. RENGAN                   | 0                                                       | Contraction of the local division of the local division of the loc |                                                                                                    |                                  |                   |
|-----------------------------|---------------------------------------------------------|----------------------------------------------------------------------------------------------------|----------------------------------------------------------------------------------------------------|----------------------------------|-------------------|
| € → C & hipotridece         | option the learning line by any fault - 18.27 (EDITE-19 |                                                                                                    | 0.0 ++ 1                                                                                                    | PDS228010 <                      |                   |
| Enter Raine 13 BEACH LINE F | 23 ≓ PD5228010 -                                        |                                                                                                    | 1                                                                                                    |                                  |                   |
|                             | PD5228010 #                                             |                                                                                                    | 2022-12-28 16:18 <sup>0</sup>                                                                                                    | PDS228010                        | 2022-12-28 16:18  |
|                             | 304 at 1                                                |                                                                                                    |                                                                                                    |                                  |                   |
|                             | VID                                                     | 設筑                                                                                                    |                                                                                                    | 基本資訊                             |                   |
|                             | 18.27.18.D4.18.40                                       | PD5-001                                                                                                    |                                                                                                    | 0.0004205                        |                   |
| E 2674                      | 新聞63                                                    | 所聽載項號證書                                                                                                    |                                                                                                    | UID                              | 型號                |
|                             | V1.0 DEC 30 2020                                        | 此電源博特                                                                                                    |                                                                                                    |                                  |                   |
|                             | 所屬現成                                                    | GPS/21                                                                                                    | 2                                                                                                    | B8.27.EB.D4.18.4                 |                   |
| E CHAR                      |                                                         | 22.606075,120.288332                                                                                                    |                                                                                                    | <b>你们</b> 总统 P.F. 大              | 66 關連北島66 7日 48   |
| E 1998                      | 病患害害用                                                   |                                                                                                    |                                                                                                    | 律/J 担益内区 445                     | P11/m2/b2+的 目+主1日 |
|                             | 1/3 353 Km (4.01)                                       |                                                                                                    |                                                                                                    | V10 DEC 30 202                   |                   |
|                             |                                                         |                                                                                                    | BAURY :4 EMBAN                                                                                                    |                                  |                   |
| <b>E</b> 2472               |                                                         |                                                                                                    | 011 22                                                                                                    | 所屬場域                             | GPS位置             |
| 0" *####                    |                                                         | ACC NOW MANY of A Second                                                                                                    | the second second                                                                                                    |                                  | /                 |
|                             |                                                         |                                                                                                    |                                                                                                    |                                  |                   |
|                             |                                                         |                                                                                                    |                                                                                                    |                                  |                   |
|                             |                                                         |                                                                                                    |                                                                                                    | 庄忠宝咨江                            | 做友朋は              |
| And the second              |                                                         |                                                                                                    |                                                                                                    | 7内蚰 古貝 可                         | 1面1于1801日         |
| C+ fin                      |                                                         |                                                                                                    | and the second second se | 即時數據統計圖表                         | 教據比對 設備設定         |
| 22                          | 即時計算 原計開表 對話比3                                          | L NAME                                                                                                    | 54-79-92-33                                                                                                    | Constant of Constant of Constant |                   |

 欄位設定:可修改【即時數據】和【設備清單-地圖模式】顯示欄位。點選右上 ,選擇數 值分類,勾選顯示欄位,可長按移動上下排列順序,完成後按下確定鍵 確定 (部分數值需 搭配相應感測裝置,預設欄位溫度、溼度、光照度、蠅類數量、蚊蚋數量、薊馬數量、粉蝨數 量、葉蟬數量、番茄細菌性斑點病、番茄黑葉黴病、番茄灰斑病、番茄晚疫病)。

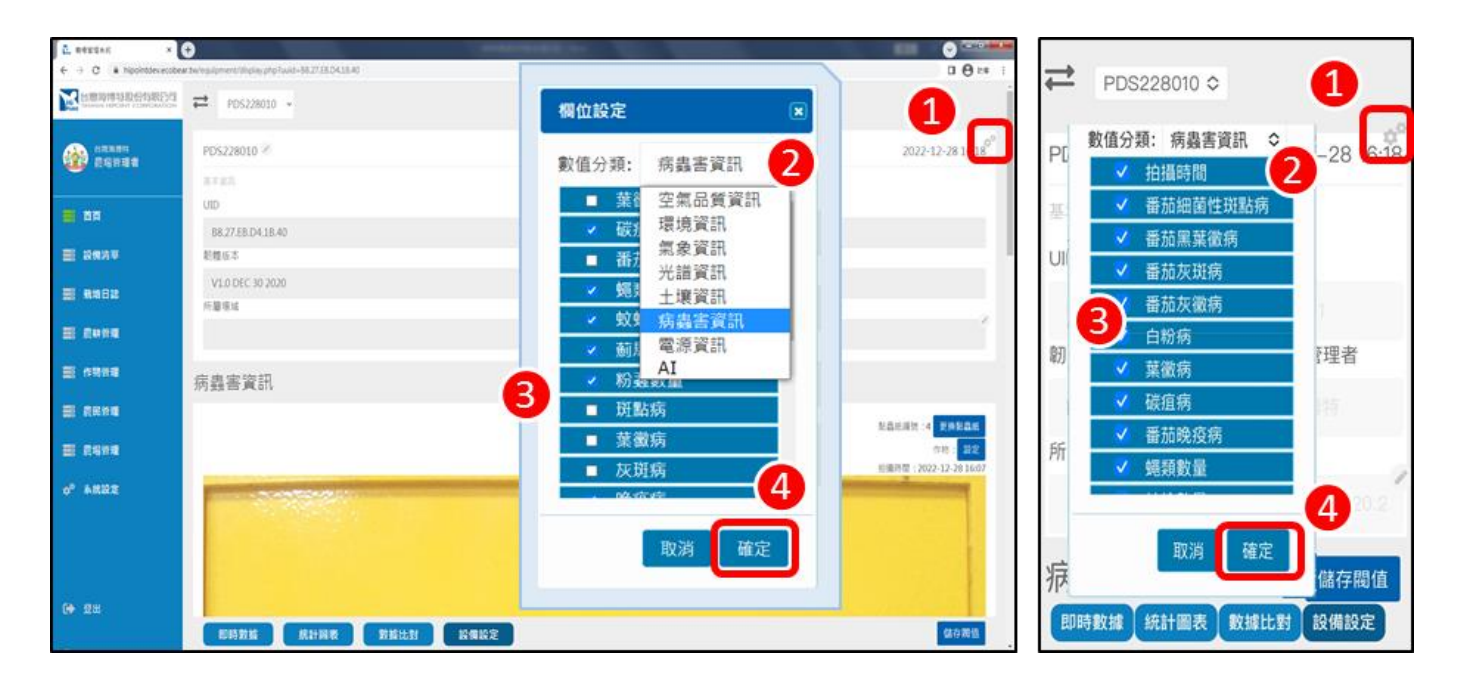

3. GPS 位置:即時資料可顯示於【設備清單-地圖模式】中。

(1) 定位方法一:點選 , 輸入 GPS 位置例如 22.606,120.288,按下搜尋 搜尋,完成後按 下確定鍵 確定。

| L REESAR      | A                                                  |                                                                                                    |                                                                                                    |             |
|---------------|----------------------------------------------------|----------------------------------------------------------------------------------------------------|----------------------------------------------------------------------------------------------------|-------------|
| € → C k hoon  |                                                    | α <del>0</del> ≈ 1                                                                                              |                                                                                                    |             |
|               | 装置位置                                               |                                                                                                    | 22.606,120.288                                                                                                    | 128 2       |
| 201100 (CONSI | 22.606,120.288 搜尋 2                                | 2022-12-28 16:18 <sup>00</sup>                                                                                  | PD:                                                                                                    | 16:18       |
| = ==          | 地画 衛星檢視 高調 【3 月                                    | 型統<br>PD5-001                                                                                                   | 基本 # ARA                                                                                                    |             |
| E 2874        | E The state of the second                          | 所屬環境建造                                                                                                    | UID IN O TON                                                                                                    | mad O       |
| <b>E 6982</b> | 第一番約8 · · · · · · · · · · · · · · · · · · ·        | 且是有排档<br>GP5位置                                                                                                  | E ALLER                                                                                                    | *******     |
| E cons        |                                                    | 22.606075.120.288332                                                                                            | BUBI BILINE                                                                                                    | 3 -         |
| E 1993        | · · · · · · · · · · · · · · · · · · ·              |                                                                                                    | (4/) 月5 (4/) 月5 ( | an Internet |
| <b></b>       | EXTENSION OF                                       | 和品語語: 4 李庆和高家                                                                                                   | V                                                                                                    | 清除位置 穩定     |
| E 6998        | 17 M 1 1 1 1 1 1 1 1 1 1 1 1 1 1 1 1 1 1           | (市時: 五之)                                                                                                    | 所屬場域                                                                                                    | GPS位置       |
| o" 6822       | R文科技大學<br>Goo Attract ZER: 62022 Googe 安美帝王 ERZEMB |                                                                                                    |                                                                                                    | 22.0 🚺 🛄    |
|               | 取消 清除位置 確定                                         | 3                                                                                                    | 病蟲害資訊                                                                                                    | 儲存閥值        |
| 0 22          |                                                    | Contraction of the second second second second second second second second second second second second second s | 即時教據 統計圖表                                                                                                    | 教據比對 設備設定   |
|               |                                                    | 体存滞也。                                                                                                    | Contraction Contraction                                                                                                    |             |

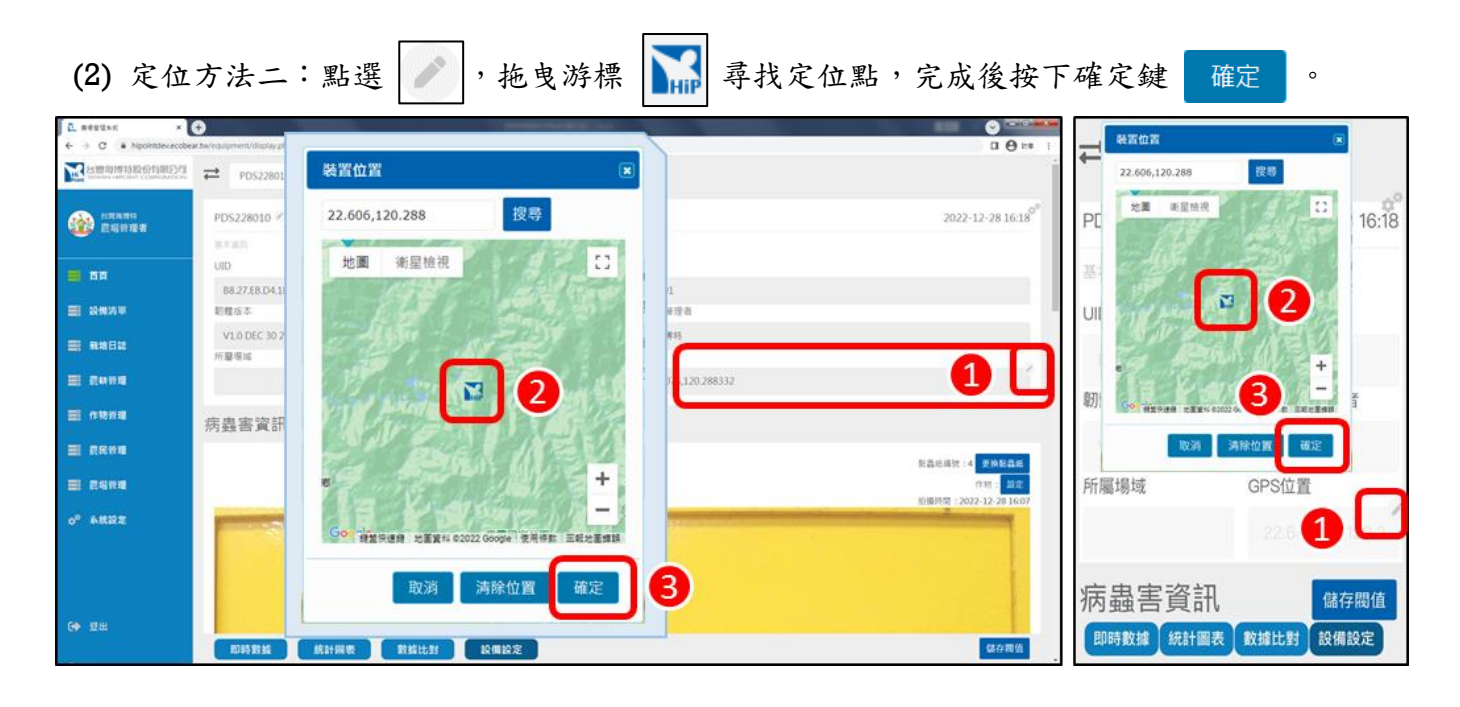

(3) 清除定位:可清除【設備清單-地圖模式】設備資料顯示。點選

置

後,按下儲存閥值

儲存閥值

0

清除位置。

, 按下清除位

| L REFERE ×                                  | θ.                          | and the second second s |      |                                                  |    | 244 TMI AA TMI              | 6                     |          |
|---------------------------------------------|-----------------------------|----------------------------------------------------------------------------------------------------|------|--------------------------------------------------|----|-----------------------------|-----------------------|----------|
| ← → C (# hippintdev.ecobe                   | sør.tw/equipment/display.pl |                                                                                                    |      |                                                  | -  | anun                        |                       |          |
| 台灣海博特股份有限公司<br>Managed Harrows Controlation | ₽DS22801                    | 裝置位置                                                                                                    | ×    | Í                                                | -  |                             | 搜尋                    |          |
| ·····································       | PDS228010 @                 | 搜尋                                                                                                    |      | 2022-12-28 16:18 <sup>0°</sup>                   | Р  | 地圖 渐显检视                     |                       | 8 16:18  |
| <b>2</b> 88                                 | UID<br>88.27.EB.D4.1        | 地圖 衛星檢視                                                                                                    | 0    | 1                                                | 基  | 台湾海绵特部<br>有限公司に二            | 192<br>B)             |          |
| ■ 設備対単                                      | 机锥成本                        |                                                                                                    |      | 8理者                                              | U  |                             |                       |          |
| ■ 8:8822                                    | V1.0 DEC 30 2<br>所屬場城       | 台灣海博特設份<br>有限公司(二廠)                                                                                                    |      |                                                  |    |                             |                       |          |
| ■ 原味管理                                      |                             |                                                                                                    |      | 12,120.288332                                    |    |                             | -                     |          |
| 副 作物的理                                      | 病蟲害資訊                       |                                                                                                    |      |                                                  | 韌  | Geo-1829188 22821 02022 000 | 94 2992 INC. 88       | 者        |
| ■ 農民管理                                      |                             |                                                                                                    |      | Description of Red Ref.                          |    | 40.05                       |                       |          |
| ■ 最高的理                                      |                             |                                                                                                    | +    | 的品质情况;4 学校的品质<br>作物: 数定<br>短期转型:2022-12-28 16:07 | 所用 | 畐場域                         | GPS位置                 |          |
| ¢ <sup>0</sup> 补统股定                         | - 2                         | Goo /<br>增益快速線 地面資料 @2022 Google 使用修数 回转                                                                                                    | 北王编辑 |                                                  |    |                             | 22.61                 | أنعمار ( |
| (→ 報用)                                      |                             | 取消 清除位置                                                                                                    | 2    |                                                  | 病  | 蟲害資訊                        | 儲<br>at the set of an | 存閥值      |
|                                             | 即時數據                        | 統計國表 數據比對 股側設定                                                                                                    |      | 儲存調值                                             | L. | 時數據(統計圖表)                   | 數據比對 設                | 備設定      |

 警報閥值設定:可設定警報閥值,當即時數值超過設定上下限,會轉為紅字顯示,並電子郵件和 line bot 推播通知使用者(line 推播功能請參照【系統設定-通知設定】)。輸入閥值上下限數值

| ■ 作物阶级                        | ■复辞款量        | 0pm   |           | ]_   |   | <b>二</b> 量   | Opes   |      | -            |
|-------------------------------|--------------|-------|-----------|------|---|--------------|--------|------|--------------|
| <b></b>                       | 正成改訂         |       |           |      |   | 環境           | 資訊     |      |              |
| ■ 長嶋谷理<br>o <sup>o</sup> 糸式設定 | <b>環現</b> 眞訊 | 1     | 75        |      |   | 欄位           | 值      | 閥值   |              |
|                               | 22           | 21.9x | 25        | - 35 |   | 温度           | 21.9°c | 25   | ~ 35         |
| -                             | 亚皮           | 69×   | 60        | - 80 |   | 座度<br>ユノニ 言並 | - 容訂   |      | ~ 80<br>儲存閥值 |
|                               | 即時數據         | 統計員表  | 教護比對 設備設定 |      | 1 | 即時數          | 雄 統計圖表 | 數據比對 | 設備設定         |

三、設備清單

(一) 地圖模式

資料顯示:以地圖模式顯示所有設備即時資料。選擇右上 ▲ ,點選 → ,可查看即時資料(需先完成 GPS 設定,參照【首頁-設備設定-GPS 位置】,綠色為線上、灰色為離線,部分數值需搭配相應感測裝置)。

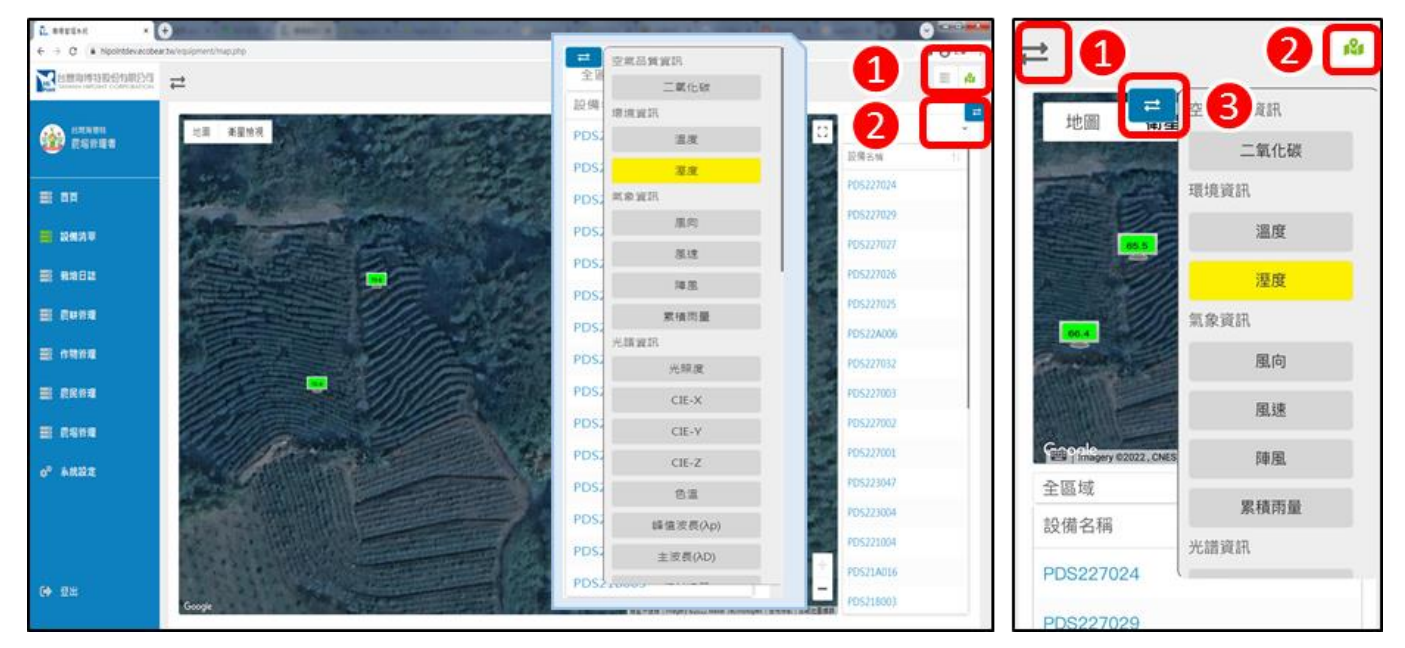

(二) 列表模式

資料顯示:以列表模式顯示所有設備即時資料。選擇右上
 ,可查看各即時資料。
 欄位設定:可修改列表模式顯示資訊欄位。點選
 町勾選顯示欄位,長按移動即可上下排

列順序,完成後按下確定鍵 確定。

| L REELSE X                                                | aerasi                  | × 🕄   | 41.1  | - 10 |                  |         | -  |                                        |                      |   |      |               | <ul> <li>Image: A set of the set of the</li></ul> |     |                                            |     |      |
|-----------------------------------------------------------|-------------------------|-------|-------|------|------------------|---------|----|----------------------------------------|----------------------|---|------|---------------|----------------------------------------------------------------------------------------------------|-----|--------------------------------------------|-----|------|
| ← → C ■ Npointdexecobe                                    | w.tw/equipment/index.ph | p     |       |      |                  |         |    |                                        |                      |   |      |               | <b>□ θ</b> ≈ i                                                                                                    | ÷   |                                            |     |      |
| MIRENT CONTOURING AND AND AND AND AND AND AND AND AND AND | ≓                       |       |       |      |                  |         | 欄伯 | 1設定                                    |                      | × |      |               |                                                                                                    |     |                                            |     |      |
|                                                           | 設備列表                    | 救量    |       |      | #L               |         |    | ■ ID<br>■ 設備                           | 招稱                   |   |      | 1             |                                                                                                    |     | 朝於外空                                       | 0   |      |
| = na                                                      |                         | 43    |       |      | 14               |         |    | ✓ 温度                                   | Ē                    |   |      | 14            |                                                                                                    |     | тицикк ∧≞<br>∎ ID                          | 警報  |      |
| 2 設備功平                                                    | 設備名稱 ()                 | 温度 11 | 湿度 11 | 武樹:  | 测量转筒             | 1. 前用数量 |    | ✓ 溼度                                   | - <del>0</del> 04 mm |   | 12.2 |               | ¢°                                                                                                    |     | ■ 設備名稱                                     | 14  |      |
| E ##82                                                    |                         |       |       | *    | 年/月/日            | ,       |    | ✓ 測点                                   | ッ教室<br>主教量           |   |      |               | ▼ 投母                                                                                                    |     | ✓ 温度                                       |     |      |
| E CANE                                                    | PD5227024               | 20.2  | 65    | 線上   | 2022-12-29 11:18 | 47 5    |    | - 韌鼎                                   | 版本                   |   |      | 鹿台茶園(3)山<br>坡 | 0                                                                                                    | 纹   | <ul> <li>▲ 直度</li> <li>✓ 薊馬數量</li> </ul>   | 易过  | 2 22 |
| ■ #\$###                                                  | PD5227029               | 19.8  | 66    | 综上   | 2022-12-29 11:18 | 33 87   |    | 生長                                     | ₹模型                  |   |      | 鹿谷茶園(3)山<br>坡 | 2                                                                                                    |     | <ul> <li>✓ 粉蝨數量</li> <li>■ 初體版本</li> </ul> |     |      |
|                                                           | PD5227027               | 21.4  | 61    | 線上   | 2022-12-29 11:18 | 25 99   |    | <ul> <li>■ 周短</li> <li>✓ 狀態</li> </ul> |                      | 1 |      | 鹿谷茶區(1)平<br>地 | 0                                                                                                    |     | ■ 生長模型                                     | Ľ   | 【授辱  |
| ■ 長ち合理<br>の <sup>2</sup> 糸状設定                             | PD5227026               | 25.5  | 65    | 建绿   | 2022-11-11 18:19 | 05 0    |    | ✓ 所履                                   | 場域                   |   |      | 慶谷茶區(1)平<br>地 | 2                                                                                                    | 36' | ■ 創建口朔<br>マ 狀態                             | 表園  |      |
|                                                           | PD5227025               | 20.2  | 62    | 报上   | 2022-12-29 11:18 | 38 99   |    |                                        |                      |   |      | 鹿谷茶區(2)住<br>家 | 0                                                                                                    |     | <ul> <li>✓ 所醫場域</li> <li>■ 蝇類數量</li> </ul> | 坡   | -    |
|                                                           | PD522A006               | 21.4  | 65    | 报上   | 2022-12-29 11:15 | 56 6    |    | 取消                                     | 確定                   |   | B    | 鹿谷茶ã(2)住<br>家 | 2                                                                                                    | 87! | The Net Tribute                            | た園  | 1    |
| (→ 型出                                                     | PD5227032               | 19.9  | 87    | 综上   | 2022-12-29 11:01 | 39 0    |    |                                        |                      | - |      | demo          | 0                                                                                                    |     | 取消 確定                                      | J 4 |      |
|                                                           | PD5227003               | 21.2  | 52    | 12 F | 2022-12-29 11-15 | 11 49   | 88 | 11                                     | 951                  | 7 | ,    | 梅山茶匾-住        | 2                                                                                                    |     | 肥                                          |     |      |

四、栽培日誌

- (一) 登打管理
  - 1. 第一次使用前,須先行完成農耕管理、作物管理、農場管理設定。
  - 新增工作:紀錄管理栽培工作項目。點選農場名稱,選擇新增工作 新增工作,輸入時間起訖, 選擇農作物、工作樣板,可輸入劑量、備註,選擇狀態未完成/完成,可點選完成時間、執行 者、新增執行紀錄照片後,按下儲存變更 儲存變更。

| € nezzakt ×                           | <b>b</b> wlaiendar/index.php | A TANK & A TANK   | 1 8 mar 1 1 1     |                   | 1 C             | and a state of the |                   |                                           |                 |  |  |
|---------------------------------------|------------------------------|-------------------|-------------------|-------------------|-----------------|--------------------|-------------------|-------------------------------------------|-----------------|--|--|
| Manager Landon Constantion            | ₩ 海绵结囊瘤 → 10                 | 1 104000100(小果番   | 苗-玉女)             |                   |                 |                    |                   | / 7 四月 1 四月 1 四月 1 四月 1 四月 1 四月 1 四月 1 四月 | 小果番茄-玉女)        |  |  |
| Echies                                | 月 週 活動列表                     |                   |                   | 2023年1月           |                 | 2                  | * 9天 < →          |                                           |                 |  |  |
| <b>≣</b> 88                           | 昭日<br>1日 1日 初十               | 週一<br>2日 2日 +     | )(日<br>2日 3日 +日   |                   | 週日<br>5日 5日十四小寒 | 超五<br>6日 6日服月十五    | 题大<br>7日 7日 十六    | 2022年12月 新增工作                             | 3 ↔             |  |  |
|                                       | 上口<br>多音18-22*C の机           | 之山<br>時多雪18~23℃ 👩 | 3日<br>4時多雲18~23℃  | 年山<br>●予雷班甫18-22℃ | 9Ц              | 0Ц                 | / 11              |                                           |                 |  |  |
| · · · · · · · · · · · · · · · · · · · |                              |                   |                   |                   |                 |                    |                   |                                           |                 |  |  |
| E Rena                                | 8日 +t                        | 9日 +八             | 10日 <sup>+九</sup> | 11日 =+            | 12日 世           | 13日 #二             | 14日 #三            |                                           |                 |  |  |
| ■ 6888                                |                              |                   |                   |                   |                 |                    |                   |                                           |                 |  |  |
|                                       | 150 #8                       | 16日 #5            | 17日 #六            | 100 #+            | 10日 世内          | 20日 世友大変           | 21 🗆 =+           | 没有任(                                      | 可活動             |  |  |
|                                       | 191                          | 101               | 1/口 ~~            | 1011              | 190             | 2011               | 210 -             |                                           |                 |  |  |
| U MARE                                |                              |                   |                   |                   |                 |                    |                   |                                           |                 |  |  |
|                                       | 22日 正月初一                     | 23日 མ二            | 24日 해크            | 25日 初四            | 26日 初五          | 27日 袮              | 28日 <sup>初七</sup> | 亦易行情                                      | 生态建議            |  |  |
| (+ £±                                 |                              |                   |                   |                   |                 |                    |                   | スの11月                                     | 二庄注哦            |  |  |
|                                       | 交易行情 生產建議 建立                 | 2QR二組織 翻出         |                   |                   |                 |                    |                   | 建业QK租偽                                    | 匯武              |  |  |
|                                       |                              |                   |                   |                   |                 |                    |                   | Event資料                                   | ×               |  |  |
| Event實料                               |                              |                   |                   |                   |                 |                    |                   | 基本資訊                                      |                 |  |  |
| 基本資訊<br>名稱                            |                              |                   |                   | 医域/温室             |                 |                    |                   | 名稱                                        | 區域/溫室           |  |  |
| 番茄-田間管理/灌溉                            |                              |                   |                   | 沟搏特震場             |                 |                    | ~                 | 番茄-田間管理/洋                                 |                 |  |  |
| 訪開起                                   |                              |                   |                   | lė.               |                 |                    |                   | 2023-01-03 08:                            | 2023-01-03 17:0 |  |  |
| 2023-1-3 08:00                        |                              |                   |                   | 2023-1-3 17:00    |                 |                    |                   |                                           |                 |  |  |
| 震作物                                   |                              | 工作權板              |                   |                   | 向量              |                    |                   | 番茄 ◆ 田間管<br>湖源                            | 型 O 1           |  |  |
| 番茄                                    |                              | 田間管理           灌流 |                   |                   | * 1<br>*        |                    |                   | 工作內容                                      |                 |  |  |
| 工作内容                                  |                              |                   |                   |                   |                 |                    |                   | 備註                                        |                 |  |  |
| 佣註                                    |                              |                   |                   |                   |                 |                    |                   |                                           |                 |  |  |
|                                       |                              |                   |                   |                   |                 |                    |                   | 狀態 完成                                     |                 |  |  |
|                                       |                              |                   |                   |                   |                 |                    |                   | 完成時間: 執行者: 阿美                             | Ó               |  |  |
| 狀態 完成                                 |                              |                   |                   |                   |                 |                    |                   | 2023-01-                                  |                 |  |  |
| 完成時間:                                 |                              | 執行者:              |                   |                   |                 |                    |                   | WINDOW - WINDOW                           |                 |  |  |
| 2023-01-03 17:00                      |                              | 阿美                |                   |                   | v               |                    | 儲存變更              |                                           | 4 儲存變更          |  |  |
|                                       |                              |                   |                   |                   |                 |                    |                   |                                           |                 |  |  |
| 裯—                                    |                              |                   | 调一                |                   |                 | 調                  | -                 | 2023年1月 新增工作                              | 今天(くう)          |  |  |
|                                       |                              |                   |                   |                   |                 |                    |                   | 2023年1月3日                                 | 星期二             |  |  |
| 2⊟                                    | +-                           |                   | 2                 | H +-              |                 |                    | 1日 +3             | 上午8:00 - 下午5:00                           | ) • (已完成)番      |  |  |
| ー<br>                                 |                              | 。唐时夕道             |                   |                   | . 21            | 。<br>              |                   |                                           | 茄-田間管           |  |  |
| 姜 10~251                              | ~                            | 明时多               | <u>≓ 10~</u> 2    | 5 C               | <b>112</b>      | 云时明 184            | ~22 C             |                                           | 理/ 滙 溉          |  |  |
|                                       | •                            | 上午8時(             | 已完成)              | 番茄-田間曾            | 现               |                    |                   |                                           |                 |  |  |
|                                       |                              |                   |                   |                   |                 |                    |                   |                                           |                 |  |  |
|                                       |                              |                   |                   |                   |                 |                    |                   |                                           |                 |  |  |
|                                       |                              |                   |                   |                   |                 |                    |                   |                                           |                 |  |  |

3. 日誌點選(限網頁板):紀錄管理栽培工作項目。點選農場名稱後,選擇日誌中預新增工作項目 日期,輸入時間起訖,選擇農作物、工作樣板,可輸入劑量、備註,選擇狀態未完成/完成, 可點選完成時間、執行者、新增執行紀錄照片後,按下儲存變更 儲存變更。

| E mezzann x €<br>€ → C k hipointdexecteur | awilalendar/index_php          | A DESCRIPTION OF   | Address of the local    | Contraction in contract | 1                     | the same the |                   |
|-------------------------------------------|--------------------------------|--------------------|-------------------------|-------------------------|-----------------------|--------------|-------------------|
| <b>Name and the second</b>                | ■ 39588 - 55                   | 1 04000100()-#3    | (2)王·晋帝                 |                         |                       |              |                   |
| 2                                         | 月 週 活動列表                       | _                  | 20                      | 23年1月                   |                       | <b>EWIN</b>  | 9天 🕻 🔾            |
|                                           | 68                             | 8-                 | ið:                     | 18E                     | 62                    | 婚五           | 總六                |
|                                           | 1日 1日 初十                       | 2日 <sup>2日+-</sup> | 3日 3日 +二<br>(明8年18-20%) | 4日 4日 +三<br>F@#M 18-27C | 5日 5日 +四小家            | 6日 6日18月 十五  | 7日 7日 +六          |
| 1.5421年                                   |                                |                    | 6                       |                         | 4                     | 10           |                   |
|                                           |                                |                    | 9                       |                         |                       |              |                   |
| E CONS                                    | 8日 <sup>+</sup> 七              | 9日 +八              | 10日 **                  | 11日二十                   | 12日 世                 | 13日 #二       | 14日 #=            |
| 5 6393                                    |                                |                    |                         |                         |                       |              |                   |
|                                           | _                              |                    |                         |                         |                       |              |                   |
| E 6699                                    | 15日 ***                        | 16日 #五             | 17日 #木                  | 18日 <sup>世士</sup>       | 19日 #八                | 20日 #九大等     | 21日 =+            |
| P 4882                                    |                                |                    |                         |                         |                       |              |                   |
|                                           | 22日 正月初一                       | 23日 桃二             | 24日 **=                 | 25日 #16                 | 26日 ##五               | 27日 新六       | 28日 <sup>新士</sup> |
|                                           | A STATE OF ADDITION OF A STATE |                    |                         |                         | and the second second |              |                   |
| ● 型出                                      |                                |                    |                         |                         |                       |              |                   |

| Event資料          |        |                |     |      |
|------------------|--------|----------------|-----|------|
| 基本資訊             |        |                |     |      |
| 名稱               |        | 医城/温室          |     |      |
| 断视-田間留理/星斑       |        | 海捕档覆借          |     | 7    |
| 時間部              |        | 这              |     |      |
| 2023-1-3 08:00   |        | 2023-1-3 17:00 |     |      |
| 囊作物              | 工作權板   |                | 2.8 |      |
| 番茄               | → 田間管理 |                | • 1 |      |
|                  | 灌溉     |                | ~   |      |
| 工作内容             |        |                |     |      |
| 備註               |        |                |     |      |
|                  |        |                |     |      |
|                  |        |                |     |      |
| 就種 完成            |        |                |     |      |
| 完成時間。            | 執行者:   |                |     | 80   |
| 2023-01-03 17:00 | 判束     |                | *   | 日本部門 |

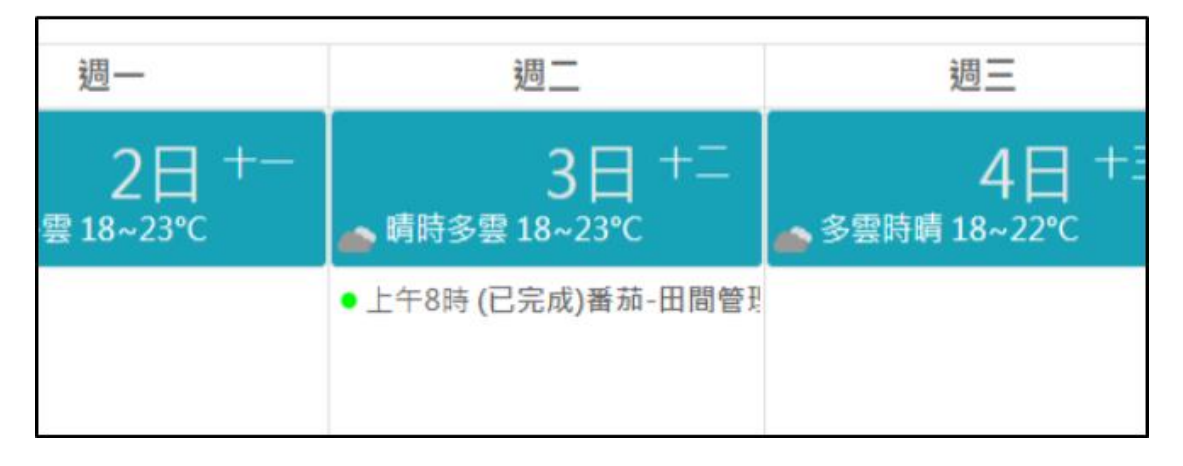

4. 快速登打:快速完成重複性工作項目登打。點選預複製的的登打紀錄,修改工作時間起訖等變

| 週一                      | 週二                             |                         | 週三                    |              | 2023年1月 新增工作                            | 今天 🔇 💙                                                   |
|-------------------------|--------------------------------|-------------------------|-----------------------|--------------|-----------------------------------------|----------------------------------------------------------|
| 2日 +-<br>雲 18~23℃<br>1  | 3<br>▲ 晴時多雲 18~<br>● 上午8時 (已完成 | 日 十二<br>23℃<br>)番茄-田間管理 | 4<br>▲ 多雲時晴 18~2      | ⊟ +∃<br>22°C | 2023年1月3日<br>上午8:00 - 下午5:00            | 星期二 <ul> <li>● (已完成)番茄→田間管<br/>茄→田間管<br/>理/灌溉</li> </ul> |
| Event寶料<br>基本資訊         |                                | 医碱声吸索                   |                       |              | Event資料<br>基本資訊<br>名稱 區」<br>優茄-田間管理/洋 湾 | 或/溫室<br>這個特問:場 〇                                         |
| 香茄-田間管理/灌溉              |                                | 海博特農場                   |                       | ~            | 時間起 訖<br>2023-01-03 08: 2               | 2023-01-03 17:0                                          |
| 時間起<br>2023-01-04 08:00 |                                | 訖<br>2023-01-04 17:0    | 00                    |              | 農作物 工作様板<br>番茄 ◆ 田間管理<br>灌溉<br>工作內容     | 劑量<br>○ 1                                                |
|                         |                                |                         |                       |              | 備註                                      |                                                          |
| 農作物                     | 工作様板                           | 1                       | 向量                    |              |                                         |                                                          |
| 番加                      | 世間管理<br>漫源                     |                         | 1                     |              | 狀態 完成<br>完成時間: 執行者:                     |                                                          |
| 工作內容                    | 78E 756                        | ·                       |                       |              | 2023-01-<br>執行紀錄:新增照片 刪                 | ◇照片                                                      |
| 備註                      |                                |                         |                       | 另存副本         | 删除 442                                  | 另存副本                                                     |
| ž                       | 田 —                            |                         | )<br>一                |              | 2023年1月 新增工作                            | 今天 〈 〉                                                   |
|                         | <u>e</u>                       |                         |                       |              | 2023年1月3日                               | 星期二                                                      |
| - 3                     | 日 3日 十二                        | 4                       | 日 4日 +三               | 5 [          | 上午8:00 – 下午5:00                         | <ul> <li>(已完成)番</li> <li>茄-田間管</li> <li>理/灌溉</li> </ul>  |
| - 上午8時(已3               | 完成)番茄-田問答刊                     | ● 上午8時(戸                | 完成)番茄-田問答型            |              | 2023年1月4日                               | 星期三                                                      |
| - ⊥ ⊥ 0 k3 (C);         | 四弦) 电加一山间目光                    | - T - Loka (C           | 767%) 實 244 " 山 미 官 2 |              | 上午8:00 - 下午4:05                         | <ul> <li>(已完成)番<br/>茄-田間管<br/>理/灌溉</li> </ul>            |

更項目,完成後點選另存副本 另存副本。

- (二) 交易行情
  - 1. 介接農委會農業開放資料服務平台 API,提供農場品批發市場交易行情資料。

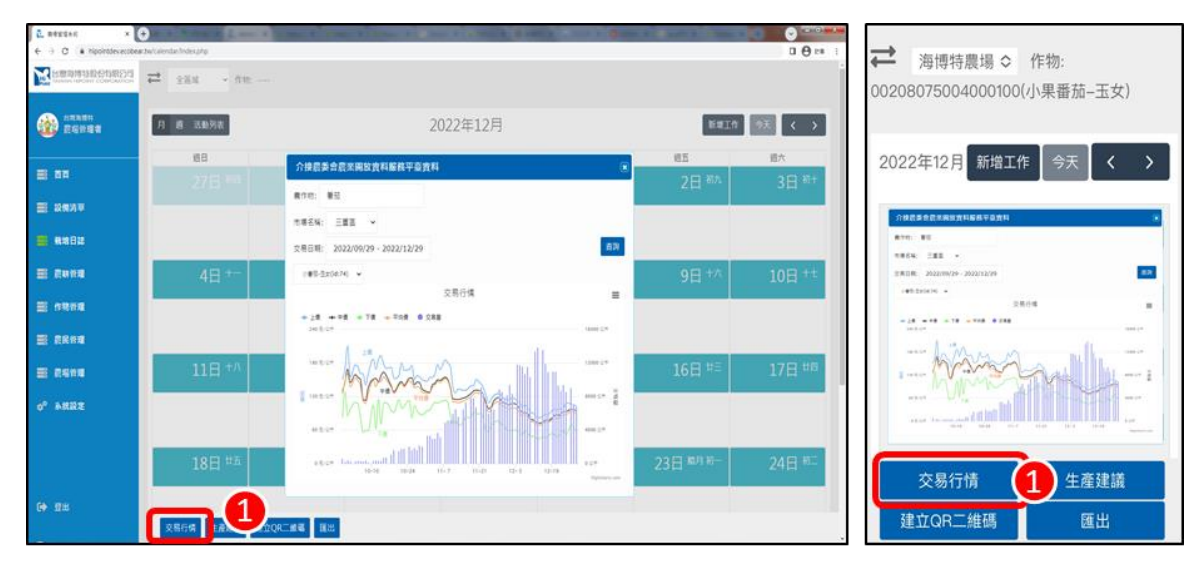

## (三) 生產建議

1. 介接高雄農來訊生產管理建議 API,提供農作物栽培週期相對應生產管理建議。

| CORDERED BY   | 284 · 68 - |                                                                                                    |            | Ĩ      | and the first of                                                                                                    |                                                                                                   |
|---------------|------------|----------------------------------------------------------------------------------------------------|------------|--------|----------------------------------------------------------------------------------------------------|---------------------------------------------------------------------------------------------------|
| 2             | 月 應 派動列表   | 2022年12月                                                                                                    | Bald       |        | 2023年1月 新增工作                                                                                                    | ⊧ 今天 〈 〉                                                                                          |
| Second Second | 相日         | 2 介接很來說生產管理建築實踐                                                                                                    | 相互         | 信六     |                                                                                                    |                                                                                                   |
| 2) 88         |            | · · · · · · · · · · · · · · · · · · ·                                                                                                    |            | 3日 **+ | 介護國家語生產管理證語會調                                                                                                    |                                                                                                   |
| ■ 2(8)3 ¥     |            | 主规明起导、装置主页明                                                                                                    |            |        | ##105%: 25828 +                                                                                                    |                                                                                                   |
|               |            | 可高齢(7)(市場: 保護(第)(第)(2)(第)(2)(第)(2)(第)(2)(第)(2)(第)(2)(2)(2)(2)(2)(2)(2)(2)(2)(2)(2)(2)(2)                                                                                                    |            |        | 第月直接:15日本 単接線 使用不高・用不已時、使用<br>常用用紙 (四量):4日本 (四量):4日本 (四量):5日本 (四量):5日本 (0)=100-(0)=100-(0)=100-(0)=100-(0)=100-(0)=100-(0)=100-(0)=100-(0)=100-(0)=100-(0)=100-(0)=100-(0)=100-(0)=100-(0)=100-(0)=100-(0)=100-(0)=100-(0 | 1日日・単形成日・単形式日<br>目50家に月120:1-4日-東京2250月75家に月<br>1第300回日200家に月450:11日以上・東京360回                     |
| E 8998        | 4日 ***     | 新240氧化的540,保设施基础-氯氧50%,销新50%,氧化的50%<br>原源:作时间最高效能增度预测算和元谱                                                                                                    |            | 10日 ++ | 新240歳と約540・前位後重臣-変更50%。第第50%<br>京原:作物病義業務長法整理技術業和と得                                                                                                    | REPSON                                                                                            |
| E 1999        |            | 生发现处理 波石器<br>发现起来 水石器 发展说 利用班 利用班 使用效应 使用效应                                                                                                    |            |        | 生用用新原 開花用<br>常用動產, 1% 盛, 加加減, 和用減, 用土口谷, 增养的<br>常用品產, 1% 盛, 用品肉, 品肉, 用品肉, 湯及肉, 加                                                                                                    | 19 - <b>1</b> 9 A 20 A<br>19 A                                                                    |
|               |            | · · · · · · · · · · · · · · · · · · ·                                                                                                    |            | _      | E2尊單:<br>市法:作的用品業有些注筆環境也當和人類                                                                                                    |                                                                                                   |
| E RSNA        | 11日 +八     | 次进17时共晶备用处均量可注意其标元。B                                                                                                    |            | 17日 #6 | 主发现的变法原则                                                                                                    |                                                                                                   |
| 0° *##Z       |            | 生電影響-14年間<br>常見編成:15倍。和男用、電影大賞、標果民俗、優美民俗<br>影響者に調査の構成。現然代、協介、日本得、電話術、14個所<br>影響者に調査問題情が必須し、12名で基本(1500年50年6月1日)213-14年、東京25個形75年6月<br>2235-57-27-282404851002年(1996)5-610日の第2500年(1996)2011-13212-1五星系の時間 |            |        | 東島高山市高島 東京市 電車工品 健美活動 健美活動<br>東京大学工芸学校、市美活、協会、健美活動<br>日本会社生工業業務構築(内)(内)(二)、1-20-支票(150)<br>225:57年-支票20回転1600年(約50)(-5-00-5<br>年)(24)(第一時代点)、単年(150-2)(-5-00-5)(-5-00-5)))                                                                                                    | 初期、単部用<br> 計用、単部用<br> 参50歳に約120:3→40-2第第225歳約75歳に用<br> 参506歳8200第と2月450:13年以上-第第366歳<br>0%、第→用10% |
|               | 18日 世五     | K200首か前に40、単意味由+10日、単変な0%、2014に0%、20小目40%                                                                                                    | 23日 18月1日- | 24日 #二 | 交易行情 1                                                                                                    | 生產建議                                                                                              |
| († 1218       |            | 1_                                                                                                    |            |        | 建立口口一维研                                                                                                    | RE U                                                                                              |

- (四)建立QR二維碼
- 1. 建立栽培工作項目 QR Code 二維碼,提供行動裝置掃描快速完成登打紀錄。輸入登打紀錄相 關選項後按下確定 確定 ,即建立 QR 二維碼。

| L REELSE X                    | • • • • • • • • • • • • • • • • • • •       | ·           |                | A Local Division of | 000             |              |   |
|-------------------------------|---------------------------------------------|-------------|----------------|---------------------|-----------------|--------------|---|
| ← → C ▲ hippintdevecobea      | ntw/calendar/index.php                      |             |                |                     | □ <b>0</b> ≥= 1 |              |   |
| Manager Handwith Construction | ➡ 海搏将農場 ~ 作物: 00208075004000100(小果番茄-玉女)    |             |                |                     | 1               |              | 5 |
|                               |                                             |             |                |                     |                 | 🎽 建立OR二維碼    |   |
| 250 250 250 E50 250           | 月 週 活動列表                                    | 2023年1月     |                | 新潮工作                | 9天 🗸 🗲          |              |   |
|                               | 建立QR二維碼                                     | × u=        | 65             | 相五                  | 這大              | 區域: 海博特農場 ◇  | П |
| = aa                          |                                             | 4日 4日 +三    | 5日 5日+四小寒      | 6日 6日18月 十五         | 7日 7日 +六        |              |   |
| E 2(57)=                      | 區域: 海博特農場 >                                 | 當時碼 18~22°C |                |                     |                 | 農作物: 番茄 ♀    |   |
|                               | 100 / 1 - 1 - 1 - 1 - 1 - 1 - 1 - 1 - 1 - 1 |             |                |                     |                 | 工作樣板:        |   |
|                               | 農作物: 番茄 ~                                   | _           |                |                     |                 | 田間管理 〇 灌溉 〇  |   |
| E464                          | 工作樣板:                                       | 11日         |                |                     | 14日 #三          | 田间百元 ◆ 准派 ◆  |   |
| E 1999                        | 田間管理 > 灌溉 >                                 |             | <b>10:2223</b> | ie 🗖 👘              |                 | 劑量: 1        |   |
|                               |                                             |             |                | 368.                |                 |              |   |
| -                             | 劑量: 1                                       | 18日1        | -85E           | 50 a 🔹              | 21日三十           |              |   |
|                               |                                             | TOH         |                | 88 III              | 2111-           | 89.00 Tob    |   |
| 0° ####                       |                                             |             | in Sk          | (Ö)                 |                 | 開闭 唯正        |   |
|                               | 關閉 確                                        | 定 2         |                |                     |                 |              | 9 |
|                               |                                             | 25日 +       |                | 大                   | 28日 初七          |              |   |
|                               |                                             |             |                |                     |                 | 父易行情生產建議     |   |
| (→ 型出                         |                                             |             |                |                     |                 | 建立OB二维碼 1 匯出 |   |
|                               | 26059 EARA HIDORING                         |             |                |                     |                 |              |   |

- (五) 匯出
  - 1. 可下載栽培日誌登打紀錄資料(CSV 檔)。

| ← → C   hippintdececobe                  | artwicalendar/index.php |                    |                   |                               | <b>□ ⊕</b> ≈ 1 | 8   | <del>ه</del> . د ه | 202212             | 登入 🖽                       |                |     |
|------------------------------------------|-------------------------|--------------------|-------------------|-------------------------------|----------------|-----|--------------------|--------------------|----------------------------|----------------|-----|
|                                          |                         |                    |                   |                               | i i            | 探索  | 常用 摄               | 「版面」公式             | に   資料   校開   楡            | 祝   湘盐:  說明    |     |
|                                          |                         |                    |                   |                               |                | 6   | A                  | 5 %                | 10 股定相式化的                  | ##• 👿          | Τ   |
| 2011 10 10 10 10 10 10 10 10 10 10 10 10 | 月 趙 活動列表                | 2022年              | 9月                | 新聞工                           | 作 9天 く →       | 剪贴簿 | 字型 對齊              | 方式 數值              | 前式化為表信<br>回 値互給様式。         | 儲存植            | •   |
|                                          | -0 80                   | 18.C               | 4E 45             | 相五                            | 這大             |     |                    |                    | 模式                         |                |     |
| = **                                     | 28日 ** 29日 **           |                    | 31日 *** 1日 *      | <sup>款</sup> 2日 <sup>初士</sup> | 3日 初八          | E7  | *                  | : × •              | / & 茶植                     | 射整修            |     |
| ■ 2883 *                                 | 實料匯出                    |                    |                   |                               | ★ (已完成)金董-英国軍1 |     | A                  | в                  | C D                        | E              |     |
|                                          |                         |                    |                   |                               |                | 1 🗧 | 稱                  | 「城/温室 時            | 時間 農作                      | 物 工作様核         | ž I |
| = cura                                   | 區域:                     | ~                  |                   |                               |                | 2 3 | 22-茶樹d<br>11- 施肥加  | emo 21<br>#谷茶園/21  | 022-09-2、金管<br>022-10-0、金管 | 茶樹盤筒<br>施肥     | £   |
|                                          | 4                       |                    |                   |                               | .0日 八月十五       | 4 3 | 置-施肥月              | 《谷茶園/2             | 022-10-0:金管                | 施肥             |     |
| = 0888                                   | 進出日期: 2022/0            | 09/29 - 2022/12/29 |                   |                               |                | 5 1 | :萱-噴藥」<br>:菅.靖華    | - 頂茶園E2<br>- 頂茶園/2 | 022-10-12金管<br>022-10-21金管 | 噴藥408<br>噴藥/女孩 |     |
| =                                        |                         |                    |                   |                               |                | 7 7 | 心烏龍-柞              | 山茶園[2]             | 022-10-2:青心!               | 烏龍 茶樹整件        |     |
| E 6999                                   | 11                      |                    |                   | 取消 確定                         | (2) =          | 8 7 | 「心鳥龍-鳥             | 8谷茶區(2)            | 022-11-1:青心)               | 島龍 噴藥/新洲       | ×   |
| 0 <sup>0</sup> 8.832                     |                         |                    | • 1410 (224) #3.0 |                               | 1(已完約書心自聽-編)   | 10  |                    |                    |                            |                |     |
|                                          |                         |                    | - 1 TOT (CROUNDS  |                               |                | 11  |                    |                    |                            |                |     |
|                                          | 100 #5 100 #5           | 20日 #5             | 21日 #六 22日 !      | t+ つつ口 世ル教会                   | 24日 ##         | 13  |                    |                    |                            |                |     |
|                                          | 100 100                 |                    | 210               | 230 0700/                     | 240 476        | 14  |                    |                    |                            |                |     |
| G+ 1211                                  |                         | ש רש ר             |                   |                               |                | <   | >                  | 02212290           | • : ٩                      |                | Þ   |
|                                          | 交易行情 生產建議 建立QR二總 國出     |                    |                   |                               |                | 就緒  |                    |                    | 巴                          | + 10           | 0%  |

## 五、農耕管理

(一) 工作樣板建立

基本資訊:建立栽培日誌工作項目。點選右上新增工作樣板 ★ 新增工作樣板
 新增階層,輸入工作項目,可點選移除階層進行刪除,最多可達6層,輸入完畢後按儲存變
 更 儲存變更。

| Облавна         ТАКАЙДА         1         ★ Биштение                                                                                                    | <b>工作樣板</b> 2 ★ 新增工作樣板 |
|----------------------------------------------------------------------------------------------------|------------------------|
| 名称 Not Found                                                                                                    | 名稱                     |
|                                                                                                    | Not Found              |
|                                                                                                    |                        |
|                                                                                                    |                        |
|                                                                                                    |                        |
|                                                                                                    |                        |
|                                                                                                    |                        |
| 一副 原稿件理                                                                                                    |                        |
| о° АЯХ2                                                                                                    |                        |
| (+) ±±±                                                                                                    |                        |
|                                                                                                    |                        |
|                                                                                                    |                        |
| ←         >         ▲         ↓         ↓         ↓         ↓         ↓         ↓         ↓         ↓         ↓         ↓         ↓         ↓         ↓         ↓         ↓         ↓         ↓         ↓         ↓         ↓         ↓         ↓         ↓         ↓         ↓         ↓         ↓         ↓         ↓         ↓         ↓         ↓         ↓         ↓         ↓         ↓         ↓         ↓         ↓         ↓         ↓         ↓         ↓         ↓         ↓         ↓         ↓         ↓         ↓         ↓         ↓         ↓         ↓         ↓         ↓         ↓         ↓         ↓         ↓         ↓         ↓         ↓         ↓         ↓         ↓         ↓         ↓         ↓         ↓         ↓         ↓         ↓         ↓         ↓         ↓         ↓         ↓         ↓         ↓         ↓         ↓         ↓         ↓         ↓         ↓         ↓         ↓         ↓         ↓         ↓         ↓         ↓         ↓         ↓         ↓         ↓         ↓         ↓         ↓         ↓         ↓         ↓         ↓         ↓ | 工作樣板資料                 |
|                                                                                                    |                        |
| (12.840)         工作採板資料         ~                                                                                                    | 基本資訊                   |
| 高本直武         高本直武           10日         名頃         法組                                                                                                    | 名稱  狀態                 |
| (第二) 設備防事 (兵員本防治)/等万多/任利國/八周 使用中 *                                                                                                    | 病蟲害(使用牛豆               |
| 発電:         発電:         発電:         発電:           病素病治:         -         -         -         -         -         -                                                                                                    | 階層: 階層: 階層:            |
| ■ Ruha 2.12<br>                                                                                                    | 病蟲言◇ 単分導◇ 吐利星◇         |
|                                                                                                    | 昭層:                    |
| ■ RR##<br>工作源日 影量 単位                                                                                                    | 新增階層 移 3               |
| ■ 昆鸟铃茸 新带工作项目 素果在外 把料在外                                                                                                    |                        |
| ● ▲然益素 把補助菜(元) 0 安全接谷期(元) 0                                                                                                    | 工作項目 數量 單位             |
| 912                                                                                                    | 新增工作項目農藥查詢             |
|                                                                                                    | 肥料查詢                   |
|                                                                                                    | 施蘇問隔 安全株               |
|                                                                                                    |                        |
| C REVENT X + + C C + Reported vectore that for the plant index, the plant index, the plant index, the plant index, the plant index (the plant index) is plant index (the plant index) is plant index (the plant index) is plant index (the plant index) is plant index (the plant index) is plant index (the plant index) is plant index (the plant index) is plant index (the plant index) is plant index).                                                                                                    | ⇒                      |
|                                                                                                    |                        |
| パロスの日         工作核板列表         ★ 新闻工作堆板                                                                                                    | <b>工作樣板列表 ★</b> 新增工作樣板 |
|                                                                                                    | 名稱                     |
| *#27年<br>▼E利息<br>■ 設備27年 第41                                                                                                    | ▼ 病蟲害防治                |
| n.m //                                                                                                    | ▼畢芬寧                   |
|                                                                                                    | * 虹竹生<br>乳剤 2 金        |
| E other                                                                                                    | 70/13                  |
|                                                                                                    |                        |
| E 6974                                                                                                    |                        |
| o <sup>o</sup> #####                                                                                                    |                        |
|                                                                                                    |                        |
|                                                                                                    |                        |
| Ce 112                                                                                                    |                        |

- 2. 農藥資訊匯入:提供防檢局農藥資料查詢與匯入。點選農藥查詢 農藥查詢 ,可輸入中文名稱或 商品名稱進行搜尋 搜尋 ,點選所需資料後按下套用 至用 ,輸入完畢後按儲存變
  - 更 儲存變更 。

| L ROUGES X                                 | • • • • • • • • • • • • • • • • •                          |                                                  |                                                                                                    |
|--------------------------------------------|------------------------------------------------------------|--------------------------------------------------|----------------------------------------------------------------------------------------------------|
| ← → C a hippintdev.ecobe                   | sar.tw/template/item.php?id+2673                           |                                                  |                                                                                                    |
| 2011年1月11日1日1日1日1日1日1日1日1日1日1日1日1日1日1日1日1日 | \$1% f                                                     | ■ 農藥査詢                                           |                                                                                                    |
| TANKAL HIPOINT CORPORATION                 | 病蟲害防治/畢芬寧/旺利星/乳劑                                           |                                                  | 名稱: 旺利星 搜尋                                                                                                    |
|                                            | R.W                                                        | タ痛・肝利星 抱忌 つ                                      |                                                                                                    |
| 6223114<br>                                | 疾丧来防治                                                      |                                                  | 廠商: 聯利農業科技股份有1 ~                                                                                                    |
| COLOR AND                                  | 1993 (BR 1997) 443                                         | where we want to be a start of the second start  |                                                                                                    |
|                                            | 22 日本 1 日本 1 日本 1 日本 1 日本 1 日本 1 日本 1 日本                   | 廠商: 聯利農業科技股份有: ▼                                 | 使用範圍: 薊馬類 0.5-1.5公升( ~                                                                                                    |
| 🗐 88                                       | 乳剤 ~                                                       |                                                  | 内容:                                                                                                    |
|                                            | 新加加爾曼 经财产股份                                                | 使用範圍: 薊馬類 0.5-1.5公升( ~                           | Jr. 64. 49 201, 201 11                                                                                                    |
| ■ 12693年                                   |                                                            | 由恋:                                              | 11-10-01時,留加<br>変現家29時,留用                                                                                                    |
|                                            |                                                            | NB:                                              | // // // // // // // // // // // // //                                                                                                    |
| ■ 秋地日記                                     | 工作項目 數量                                                    | 作物名稱:番茄                                          |                                                                                                    |
|                                            | +#                                                         | 病蟲害名稱:薊馬類                                        | 使用時期:害蟲發生時開始施藥                                                                                                    |
|                                            | · · · · · · · · · · · · · · · · ·                          | 每公頃使用用藥量:0.5-1.5公升                               | 施藥間隔:7日 •                                                                                                    |
| ■ の物容理                                     |                                                            | 孫霑倍敷・1000                                        | and a definition of a set of a set of a |
|                                            |                                                            | 使用時期,需要發生時間份協議                                   | 資料米源; 晨安冒資料開放平台                                                                                                    |
| ■ 反民管理                                     | *                                                          | 使用时期;音频致土时期始范策                                   |                                                                                                    |
|                                            | * 500                                                      | 他樂间隔:/日                                          |                                                                                                    |
| ■ 反場管理                                     | 新期工作项目 農業直約 日 1                                            | 資料來源·豐委會資料開放平台                                   |                                                                                                    |
|                                            |                                                            |                                                  |                                                                                                    |
| o <sup>o</sup> 承然設定                        | 施樂開稿(天) 7 5                                                | 2                                                |                                                                                                    |
|                                            |                                                            |                                                  |                                                                                                    |
|                                            | 俾註                                                         |                                                  |                                                                                                    |
|                                            | 由文名稱·靈怒震                                                   |                                                  | 和14日 展荣旦的                                                                                                    |
|                                            | 化學成分:2-methylbiphenyl-3-ylmethyl (Z)-(1RS,3RS)-3-(2-chl    |                                                  | 4 即彩荷柏                                                                                                    |
| G• 228                                     | 廠商名稱:聯利農業科技股份有限公司<br>許可將由#常制                               |                                                  |                                                                                                    |
|                                            | 許可證字:廣樂製                                                   |                                                  | (40) 「「「「「「「」」」「「「」」「「」」「「」」「「」」「「」」「「」」「「」                                                                                                    |
|                                            |                                                            |                                                  | JESKINING X.                                                                                                    |
| 工作项目                                       | 御父 職                                                       | 38tr 425                                         |                                                                                                    |
| :1:10                                      | 1                                                          | 公頃                                               | remove                                                                                                    |
| 100 110 min                                |                                                            |                                                  | 備註                                                                                                    |
| 480-535 HBH                                | 0.5                                                        | 22.74                                            | remove<br>かりまたが aT ful 日                                                                                                    |
| - 水                                        | 500                                                        | 公升                                               | remove 敝牌沿梢:壯利星                                                                                                    |
| 新坡工作项目 原酵素                                 | 92.040 982.843.852.040                                     |                                                  | 作物名稱:番茄                                                                                                    |
| 施興間隔(天) 7                                  | 安全採收期(天) 6                                                 |                                                  | 病蟲害名稱·葡馬類                                                                                                    |
|                                            |                                                            |                                                  |                                                                                                    |
| 640.2.3                                    |                                                            |                                                  | 母公唄12月用栗重:0.5-1.5公升                                                                                                    |
| 中文名稱:墨芬寧<br>化學成分:2-methylbiph              | henyl-3-ylmethyl (Z)-(1R5,3R5)-3-(2-chloro-3,3,3-trifluoro | prop-1-enyl)-2,2-dimethylcyclopropanecarboxylate |                                                                                                    |
| 廠商名稱:聯利農納科技<br>許可證字:農藥版                    | 股份有限公司                                                     |                                                  | 5                                                                                                    |
| (                                          |                                                            |                                                  | -                                                                                                    |

3. 肥料資訊匯入:提供農糧署肥料資料查詢與匯入。點選肥料查詢 肥料查詢 , 可輸入商品名稱進

行搜尋 搜尋 ,點選所需資料後按下套用 套用 ,輸入完畢後按儲存變更 儲存變更 。

| L RELAK ×                                                    | •                                                                      |                                                                                                    |                                                                |
|--------------------------------------------------------------|------------------------------------------------------------------------|----------------------------------------------------------------------------------------------------|----------------------------------------------------------------|
|                                                              | ar twitterripister/tem.php?id=3461<br>↔                                |                                                                                                    | 肥料查测 × 名稱:                                                     |
| (22,000)<br>最後行道者                                            | 工作模板資料                                                                 | 肥料室的                                                                                                    | 陽田枯草1號溶磷菌肥*                                                    |
| ■ 200<br>■ 2000年                                             | 基本資品<br>名稱<br>肥料地用/這肥/溶磷酸肥料/應田枯草1號溶磷酸肥料                                | 名稱: 陽田枯草1號溶磷菌肥料     授尋     2     2     2     6     歳商: 台灣富美寶有限公司」 ◆                                                     | ////////////////////////////////////                           |
| ■ 数地日記                                                       | 陰靈-<br>紀科処用<br>19編-                                                    | □● 内容:<br>◎ E 登記證字號:肥進(生)字第0303011號                                                                                     | 內容:<br>0303011號<br>業者名稱:台灣宮美華有個公                               |
|                                                              | 福田杜雄1號溶磷樂肥料<br>新聞杜羅1號溶磷樂肥料<br>新聞動圖 45時期圖                               | 業者名補:台灣富美賣有限公司<br>廠牌名稱:地基構™<br>品目名稱:溶磷菌肥料                                                                               | 来有古柄・ロ湾當美貞有陝公<br>司<br>廠牌名稱:地基精™<br>品目名羅: 溶磁蕾即料                 |
|                                                              |                                                                        | 成份:溶磷固角双洁固题:0<br>資料來源: 農委會資料開放平台                                                                                        | [3]<br>室用]                                                     |
| 0" ANDZ<br>(4 23                                             | 総議期間(天) 0<br>弾証<br>登記曲子性:肥強(生)字第0303011號<br>品目名称:海磷酸料料<br>成份:海磷酸片交活動數0 | <sup>梁全校</sup><br>3) (登用<br>【<br>4<br>【<br>4<br>【<br>4<br>【<br>4<br>【<br>4<br>【<br>4<br>【<br>4<br>【<br>4<br>【<br>4<br>】 | 第1章 農業查詢<br>肥料查詢<br>施棄間隔 安 4 儲存變更                              |
| 能藥間隔(天) 0<br>備註<br>登記證字號-肥墟(生)引<br>品目名碼:溶磷菌肥料<br>成份:溶磷菌亦效活菌) | 安全採收端(天)<br>第0303011號<br>250                                           | 0                                                                                                    | 備註<br>登記證字號:肥進(生)字第<br>0303011號<br>品目名稱:溶磷菌肥料<br>成份:溶磷菌有效活菌數:0 |

(二) 工作樣板變更

1. 樣板變更:可變更已建立的工作樣板。點選預變更之作業項目 🕨 進行修改 📝, 變更完成後

按下儲存變更 儲存變更 。

| L REWEAR × ← → C = hippintdev.ecobe                                                                                                    |                                                                                                   | • ;   | ₽                 |         |    |
|----------------------------------------------------------------------------------------------------|---------------------------------------------------------------------------------------------------|-------|-------------------|---------|----|
| 11000000000000000000000000000000000000                                                                                                    | 11                                                                                                |       |                   |         |    |
| (2月25日)<br>(2月29日<br>(2月29日)<br>(2月29日)<br>(2月29日)<br>(2月21日)<br>(2月21))<br>(2月21)<br>(2月21))<br>(2月21))<br>(2月21))<br>(2月21))<br>(2月21))<br>(2月21))<br>(2月21))<br>(2月21))<br>(2月21))<br>(2月21))<br>(2月21))<br>(2月21))<br>(2月21))<br>(2月21))<br>(2月21))<br>(2月21))<br>(2月21))<br>(2月21))<br>(2月21))<br>(2月21))<br>(2月21))<br>(2月21))<br>(2月21))<br>(2月21))<br>(2月21))<br>(2月21))<br>(2]2))<br>(2]2))(2]2))<br>(2]2))(2]2))(2]2))(2]2))(2]2))(2]2))(2]2))(2]2))(2]2))(2]2))(2]2))(2]2))(2]2))(2]2))(2]2))(2]2))(2]2))(2]2)( |                                                                                                   | π 45. | 工作樣板列表            | ★ 新増工作様 | 美板 |
| ≡ aa                                                                                                    |                                                                                                   |       | 名稱                |         |    |
| ■ 2003年                                                                                                    | фя <b>2</b> 2 .                                                                                   |       | ▼一般栽培<br>▼ 本園 耕 + |         |    |
| <b>≣ ##8</b> 2                                                                                                    | 2明 ② ·                                                                                            | -     | 中耕                | 1       | 1  |
| ■ A1分析                                                                                                    | <ul> <li>- X税型将<br/>X税業式</li> <li>2 ·</li> </ul>                                                  | -     | 深耕                | 1       | 1  |
| ■ 原料管理                                                                                                    | 其他作業 20-<br>出資 21-                                                                                |       | 淺耕                | 1       |    |
| ■ 0188項                                                                                                    | <ul> <li>         ・探検症理         ・探検症理         ・探検症理         ・//         ・//         ・//</li></ul> |       |                   |         |    |
| ■ 原民管理                                                                                                    | <ul> <li>&gt; 整地與原因作業</li> <li>+ 四間管理</li> </ul>                                                  |       | 茶樹灌溉              |         | 2  |
| ■ 原稿始編                                                                                                    | <ul> <li>病義高防治</li> <li>2 ·</li> <li>約4年間</li> </ul>                                              | -     | 其他作業              | 1       |    |
| ☆ <sup>0</sup> 系統設定                                                                                                    | <ul> <li>■ 阿苗作業</li> <li>&gt; 厚茜防治</li> </ul>                                                     |       | 出貨                | 1       | 1  |
| 64 BW                                                                                                    |                                                                                                   |       | ▶ 採後處理            |         |    |
| CA TR                                                                                                    | Matrica                                                                                           |       | 採收                | 1       |    |
| 11-10 E All                                                                                                    |                                                                                                   |       |                   |         | _  |
| <b>三</b> 反向计理                                                                                                    | 短編開幕(方) 0 安全領収期(方) 0                                                                              |       | 新增階層 移除           | 階層      |    |
| <b>E 669</b> 8                                                                                                    | 用註                                                                                                |       |                   |         |    |
| 0 <sup>0</sup> ARR2                                                                                                    |                                                                                                   |       | 上作項目 }            | 敗童 単1立  |    |
|                                                                                                    |                                                                                                   |       | 新增工作項目            | 農藥查詢    |    |
| G◆ 亚出                                                                                                    | 3 4011                                                                                            |       | 肥料查詢 施蘇問隔 安全+     | 儲存變     | E  |

2. 狀態關閉:可停用工作樣板。點選預停用之作業項目,狀態改為關閉後按下儲存變

| 更                                       | 存變更。                              |                                                                                                    |      |                            |           |        |
|-----------------------------------------|-----------------------------------|----------------------------------------------------------------------------------------------------|------|----------------------------|-----------|--------|
| L series ×                              | Ø                                 | And Antipation of Contract of Contract of |      | <b>O</b> - • • • • • • • • |           |        |
| ← → C ■ hipointdeveco ★ HIPOINTDEVECO   | xear.twitemplate/Item.php?id=2655 |                                                                                                    |      |                            | 工作樣板資料    | ~      |
| Traine service Conversion               |                                   |                                                                                                    |      |                            |           |        |
| 200 100 100 100 100 100 100 100 100 100 | 工作懂板資料                            |                                                                                                    |      | ~                          | 基本資訊      | _      |
| <b>=</b> an                             | 版本资约,<br>名版                       | 双眼                                                                                                    |      |                            | 名稱    狀態  | •      |
| ■ 設備約率                                  | 一般就坦/英调鲜土/读释                      | 使用中                                                                                                    | - 1  |                            | (使用中 ~    |        |
| -                                       | 陷留:<br>一股戰坦                       | - 第111<br>第111<br>※割料土                                                                                                    | 1211 |                            | 階層:       |        |
| ■ A1:985                                | 新坡階層 移放階層                         |                                                                                                    |      |                            | 一般目;開閉    |        |
| -                                       | 工作项目                              | 教堂                                                                                                    | 爾位   |                            | 新增階層      |        |
|                                         | 新增工作项目 農業直的 肥料                    | 3.00.04                                                                                                    |      |                            |           |        |
| <b></b>                                 | 随業間隔(天) 0                         | 安全探收期(天) 0                                                                                                    |      |                            | 工作項目 數量   | 單位     |
| <b>=</b> cana                           | 偶註                                |                                                                                                    |      |                            | 新增工作項目 農藥 | 查詢     |
| 0 <sup>0</sup> #####                    |                                   |                                                                                                    |      |                            | 肥料查詢      |        |
|                                         | ·                                 |                                                                                                    |      |                            | 施藥間隔 安全採收 |        |
| C+ 228                                  |                                   |                                                                                                    |      | 2 .                        |           | 儲存變更   |
|                                         |                                   | TE45 NUN1195                                                                                                    |      |                            |           |        |
| 日間 一般 一般                                | <sup>海博特</sup><br>最管理者            |                                                                                                    |      |                            | 工作樣板列表    | 新增工作樣板 |
|                                         | Color Color Color                 | 名稱                                                                                                    |      |                            |           |        |
|                                         |                                   | ▼一般栽培                                                                                                    |      |                            | 合稱        |        |
| 言 首頁                                    |                                   | ▼茶園耕土                                                                                                    |      |                            | ▼ 茶園耕十    |        |
|                                         | 00                                | 中耕                                                                                                    |      |                            | 中耕        | 2 1    |
| 1111 設備消                                | <b>P</b>                          | 270 ###                                                                                                    |      |                            |           |        |

## 六、作物管理

- (一) 作物建立
- 建立栽培日誌農作物之工作項目。點選右上新增農作物 ★ 新增農作物 ,輸入作物名稱,點選 新增工作樣板 新增工作樣板 ,選取預匯入的工作樣板,完成後按下儲存變更 儲存變更 。

| ▲ netting × ← → C = hippintdevecobe | €<br># twicros/index.php              | and the set of the set           |                                        |                                         |
|-------------------------------------|---------------------------------------|----------------------------------|----------------------------------------|-----------------------------------------|
| Manage Handware Comparison          | ₽                                     |                                  |                                        |                                         |
| AN 122 11                           | 晨作物列表                                 |                                  | 1 <b>*</b> 54869                       | <b>農作物列表 2</b> ★ 新增農作物                  |
| a vena                              | 名稱                                    |                                  | 11                                     |                                         |
| E 88                                |                                       |                                  | ▼ 疫帯                                   | 名稱 ↑↓                                   |
| Ξ 2434                              |                                       | Not Found                        |                                        | ▼ 搜尋                                    |
| <b>≣ 8982</b>                       |                                       |                                  |                                        |                                         |
| <b>2</b> Reta                       |                                       |                                  |                                        | Not Found                               |
| 11 作物资理                             |                                       |                                  |                                        |                                         |
| E ERME                              |                                       |                                  |                                        |                                         |
| ■ 原稿件理                              |                                       |                                  |                                        |                                         |
| o <sup>0</sup> 糸桃設定                 |                                       |                                  |                                        |                                         |
|                                     |                                       |                                  |                                        |                                         |
|                                     |                                       |                                  |                                        |                                         |
| 00 III                              |                                       |                                  |                                        |                                         |
|                                     |                                       |                                  |                                        |                                         |
| ä. neessa 🛛 🗙                       | • • • • • • • • • • • • • • • • • • • | and one of the local days of the | ······································ | <b></b>                                 |
| ← → C ■ hippintdevecobe             | xtw/crop/tem.php                      | 工作様板列表                           |                                        |                                         |
| SAMAN HIPOHT CORPORATION            | 7                                     | ID ↑」名稱 ↑」                       | i i                                    | [11]<br>[11]<br>[12]                    |
| 200 (1990)<br>Reitua                | 启作物资料                                 |                                  | ▼投専                                    | 3531 選取<br>農作物資料 理/                     |
|                                     |                                       | 3540 肥料施用/油肥                     | 411 37                                 | 除草<br>1                                 |
|                                     | 284                                   | 3539 肥料施用/基肥                     | 選取                                     | (1) (1) (1) (1) (1) (1) (1) (1) (1) (1) |
| = 24NT                              | <b>8</b> 5                            | 3538 種植/阿苗管理                     | 選取                                     |                                         |
| ■ 未治日記                              | 7.045 DB                              | 3537 種植/種子消毒                     | 選取                                     | 除側                                      |
|                                     | 新用工作模板                                | 3536 種植/播種                       | 選取                                     |                                         |
|                                     |                                       | 3535 種植/定植(移植)                   | 選取                                     |                                         |
| ■ 原民管理                              |                                       | 3534 病蟲草害防治/除草劑                  | 供取                                     | 工作                                      |
| ■ 原稿管理                              | 4                                     | 3533 病蟲華害防治/殺蟲劑                  | 選取                                     | - 様板 <b>4</b>                           |
| 0° 补抗缺定                             |                                       | 3532 病蟲草害防治/殺菌劑                  | 選取                                     | 新增工作樣板                                  |
|                                     |                                       | 3531 田間官埋/際早                     | 迎取                                     |                                         |
|                                     |                                       |                                  |                                        |                                         |
| 6+ 2H                               |                                       |                                  |                                        | 儲存變更                                    |
|                                     |                                       |                                  |                                        |                                         |
|                                     |                                       |                                  |                                        | ₽                                       |
| 農作物資料                               |                                       |                                  | ~                                      |                                         |
| 基本查试                                |                                       |                                  |                                        | AT7-10.464                              |
| 名稱                                  |                                       |                                  |                                        | 80-0-00A<br>名明                          |
| 番茄                                  |                                       |                                  |                                        | #32                                     |
|                                     |                                       |                                  |                                        | 工作煤板 內容                                 |
| 工作權板                                | 内容                                    |                                  |                                        | 田岡電理/AR remove<br>基                     |
| 病蟲害防治/股蟲劑                           |                                       |                                  | remove                                 |                                         |
| 新增工作模板                              |                                       |                                  |                                        |                                         |
|                                     |                                       |                                  |                                        |                                         |
|                                     |                                       |                                  |                                        |                                         |

(二) 作物變更

1. 可變更作物已建立的工作樣板。點選預變更之農作物,點選 remove 都除工作樣板, 變更完成後按下儲存變更 儲存變更 。

| L REELSE X                      | Internal Land                                                                                                    |                 |                 |                   |
|---------------------------------|----------------------------------------------------------------------------------------------------|-----------------|-----------------|-------------------|
| ← → C ■ Npointdev.ecobea        | tw/orsp/ndec.php                                                                                                    | □ <b>θ</b> ≥= 1 | ₹               |                   |
| Manual Hausel Conservation      | 7                                                                                                    |                 |                 |                   |
| AR888                           | 假作物列表                                                                                                    | ★ 新規費作物         | 農作物列表           | ★ 新増農作物           |
| a see a                         | 名明                                                                                                    | 11              |                 |                   |
| = aa                            |                                                                                                    | ▼ 投符            | 名稱              | î↓                |
|                                 |                                                                                                    | 2               |                 | <b>V</b> in 2     |
| = 8834                          | **                                                                                                    |                 |                 | 1 授号              |
| ■ 税均日は                          |                                                                                                    | ΨI              | 芯莅              |                   |
| ■ A19#                          | 08 <b>0</b>                                                                                                    | 2               | 7K 9R           | · · · ·           |
| E Rona                          | 动物成                                                                                                    | 2               | 木瓜              | 1 🔊 🗌             |
| - cana                          |                                                                                                    | 2               |                 |                   |
|                                 |                                                                                                    | 2               | 水稻              |                   |
|                                 | **************************************                                                                                                    | 2               | 王乐田             |                   |
| <b>E 6914</b>                   |                                                                                                    |                 | 日曾未             | - C               |
| 0 <sup>0</sup> A5222            |                                                                                                    |                 | 哈密瓜             | 1                 |
|                                 |                                                                                                    |                 | 瓜香              |                   |
| (* 11E)                         |                                                                                                    |                 |                 |                   |
|                                 |                                                                                                    |                 | 番加              |                   |
| L ROELSE ×                      | Internation and International International |                 |                 |                   |
| € → C  i hipointdev.ecobea      | Iniferspillen.phpild+74                                                                                                    | □ <b>θ</b> ≈ 1  | 農作物資料           | ~                 |
| Managan Handbart CostPolitation | <b></b>                                                                                                    |                 |                 |                   |
| 27.701<br>261981                | <b>同你的资料</b>                                                                                                    | ~               | 基本資訊            |                   |
| ■ ##                            | 新孝 震致                                                                                                    |                 | 名稱              |                   |
|                                 | 名稱                                                                                                    | II              | 木瓜              |                   |
|                                 | 木瓜                                                                                                    | II              |                 |                   |
| <b>≡ #</b> #82                  |                                                                                                    | II              |                 |                   |
| ≣ Al9₩                          |                                                                                                    |                 | I               |                   |
| <b>B 8493</b>                   |                                                                                                    | remove          | 作 内容            |                   |
| - 080 <b>0</b>                  | 其他作業                                                                                                    | remove          | 禄               |                   |
| -                               | 新事工作编程                                                                                                    | II              | 10X             |                   |
|                                 |                                                                                                    |                 | 出 💪             | remove            |
| ■ 反相分理                          |                                                                                                    |                 | 貨               | Tennove           |
| 0 <sup>0</sup> ARRE             |                                                                                                    |                 | İ               |                   |
|                                 |                                                                                                    |                 | 他               |                   |
| (* 92                           | •                                                                                                    |                 | 作               | Dia ter Mills TET |
|                                 | 5                                                                                                    | 保存规范            | 業               | 116仔爱史            |
|                                 |                                                                                                    |                 |                 |                   |
|                                 |                                                                                                    |                 | ₽               |                   |
| 晨作物資料                           |                                                                                                    | ~               |                 |                   |
| 其大资质                            |                                                                                                    | I I             | 展作物資料           | Ť                 |
| 名稱                              |                                                                                                    |                 | 基本資訊<br>名稱      |                   |
| 木瓜                              |                                                                                                    |                 |                 |                   |
|                                 |                                                                                                    |                 |                 |                   |
| 工作機振                            | 0.2                                                                                                    |                 | 工作煤炭 內容         |                   |
| 工作成式                            | 734                                                                                                    |                 | A 記録業<br>新聞工作環境 | remove            |
| 其他作業                            | 10                                                                                                    | move            |                 |                   |
| 新增工作模板                          |                                                                                                    |                 |                 |                   |

#### 七、農民管理

- (一) 使用者建立
- 1. 新增使用者:農場管理者創建帳號,管理底下終端使用者。點選右上新增使用
  - 者 ★ 新增使用者 ) 輸入使用者資料, 名稱、帳號、重設密碼為必填選項, 輸入完畢後按儲存變 更 儲存變更 。
- 使用者權限:溫室使用者只可查看首頁、設備清單、栽培日誌、警報通知設定。透過農場場域使用者綁定(請參照【農場管理-農場場域建立-使用者綁定】),可限制使用者查看個別場域資料。

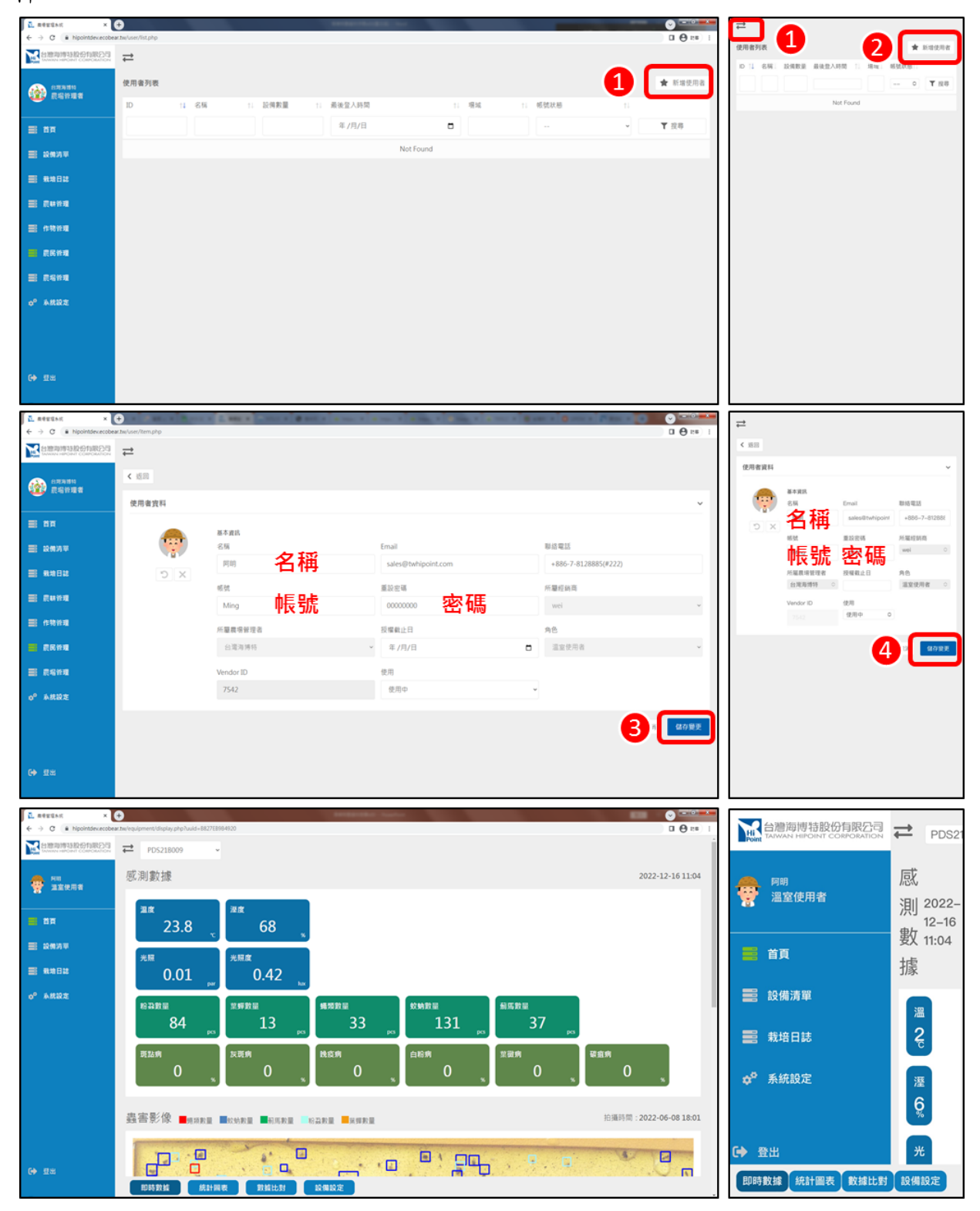

#### (二) 使用者變更

- 資料變更:可變更已建立之使用者名稱、密碼、聯絡資訊(帳號不可變更)。點選預變更之使用 者進行修改,變更完成後按下儲存變更 儲存變更。
- 2. 權限關閉:可停用使用者權限。點選預停用之使用者,使用欄位改為已停權後按下儲存變

| 更 儲存變更 。 |
|----------|
|----------|

| L REVENCE X                                       | •                           |                         |             | and the second second |                    |                | <b>O</b>     |          | ≓                 |            |                      |            |
|---------------------------------------------------|-----------------------------|-------------------------|-------------|-----------------------|--------------------|----------------|--------------|----------|-------------------|------------|----------------------|------------|
|                                                   | ak.twevser/ist.prep<br>⇒    |                         |             |                       |                    |                |              | 9 1:6 1  | 使用者列表             |            |                      | * 100.08   |
|                                                   | 使用者列表                       |                         |             |                       |                    |                | * 83         | #使用者     | 01.691.1          | 2個數量 最後登入時 | N 11 HHL 6           | - 0 T 108  |
| Contant Roward                                    | 1D 14                       | 名稱 11                   | 設備教量 1      | 最後登入時間                | 11 楊城              | 1. 板號狀態        |              |          | _                 | -6         | )                    |            |
| ≡ ##                                              |                             |                         |             | 年/月/日                 | •                  |                | - ▼ 注目       | 5        | 662 <b>阿美</b> 1   |            | 118 使<br>第一茶 使<br>第0 | 989 🖉      |
| ■ 2637年                                           | 662                         | 阿美                      | 1           | 2022-07-15 08:33:52   | 海博药農場-             | ※團8 使用中 🚹      | 0            |          |                   |            | 海博<br>特觀             |            |
| <b>21 1</b> 1111                                  | 657                         | 阿明                      | 2           | 2023-01-10 09:27:14   | 海博桥農場-<br>海博桥農場-   | 温室A<br>茶園8 使用中 | 0            |          | 657 <b>Fill</b> 2 |            | 场-道<br>室A<br>汚得 使    | 989 Z      |
| ■ A1分析                                            |                             |                         |             |                       |                    |                |              |          |                   |            | 特徴<br>場-茶<br>面0      |            |
|                                                   |                             |                         |             |                       |                    |                |              |          |                   |            |                      |            |
| = ctem                                            |                             |                         |             |                       |                    |                |              |          |                   |            |                      |            |
|                                                   |                             |                         |             |                       |                    |                |              |          |                   |            |                      |            |
| -                                                 |                             |                         |             |                       |                    |                |              |          |                   |            |                      |            |
|                                                   |                             |                         |             |                       |                    |                |              |          |                   |            |                      |            |
| 0" #R82                                           |                             |                         |             |                       |                    |                |              |          |                   |            |                      |            |
|                                                   |                             |                         |             |                       |                    |                |              |          |                   |            |                      |            |
| G◆ 翌出                                             |                             |                         |             |                       |                    |                |              |          |                   |            |                      |            |
| L ROUGAN X                                        | •                           |                         |             | Internation Surveyor  |                    |                |              | - 0      | $\rightarrow$     |            |                      |            |
| ← → C ■ hipointdex.ecobe ★ 618978193310(6)13822/3 | ear.tw/user/item.php?id=662 |                         |             |                       |                    |                |              | 0 INF) 1 | -                 |            |                      |            |
| Same second concerned                             | <ul> <li>↓ 16 00</li> </ul> |                         |             |                       |                    |                |              |          | < 返回              |            |                      |            |
| (1) (1) (1) (1) (1) (1) (1) (1) (1) (1)           | 使用者資料                       |                         |             |                       |                    |                |              | ~        | 使用者資              | 料          |                      | ~          |
| = ==                                              | •                           | N 7 1010                |             |                       |                    |                |              |          |                   | 基本資訊       |                      |            |
| ■ 設備消車                                            |                             | 名稱                      |             | Email                 |                    | 聯絡電話           |              |          |                   | 名稱         | Email                | 聯絡電話       |
| ■ 88882                                           | xC                          | 阿美                      |             |                       |                    |                |              | _        |                   | 阿美         |                      |            |
| ■ A1916                                           |                             | 05.5t                   |             | 重設宏碼                  |                    | 所屬經納商          |              |          |                   | 顿號         | 重設密碼                 | 所屬經銷商      |
|                                                   |                             | 同史                      |             |                       |                    | wei            |              | ÷        |                   |            |                      | wei O      |
| ■ 作物管理                                            |                             | <u>所離県</u> ख客理<br>台湾海博特 |             | ☆<br>年/月/日            |                    | ■ 温室使用者        |              | ÷        |                   | 所屬農場管      | 授權截止日                | 角色         |
| - 夏风铃理                                            |                             | Vendor ID               |             | 使用                    |                    |                |              | _        |                   | 理者         |                      | 温室使F 〇     |
| ■ 原始計理                                            |                             | 7389                    |             | 2<br>使用中              |                    | u l            |              |          |                   | 台湾海‡○      |                      |            |
| 0 <sup>0</sup> ARRE                               |                             |                         |             | 使用中                   |                    |                | B            | 夜巢更      | 6                 | endor ID   | 使用<br>已停權 ○          |            |
|                                                   |                             |                         |             |                       |                    |                |              |          | •                 | ✔ 已停       | 權                    |            |
| 6+ 128                                            |                             |                         |             |                       |                    |                |              |          |                   | 使用         | ŧ (2)                |            |
|                                                   |                             |                         |             |                       |                    |                |              |          |                   |            |                      | 儲存變更       |
| L REVENC ×                                        | •                           | and a local and         | Mark Street | 1 1 m 1 1 m 1 1 m     | 0.000              | · Other County | 0            | - 0      | ≓                 |            |                      |            |
| ← → C ● hippintdev.ecobe ★ Hippintdev.ecobe       | ew.tw/user/list.php<br>     |                         |             |                       |                    |                | □ €          | 9100 1   | 使用者列表             |            |                      | * #102.78  |
| Man www.reford costouctor                         | 使田安利率                       |                         |             |                       |                    |                | <b>a</b> 160 | 使用者      | D 11 880 1        | 2月数量 最後登入时 | N 11 18141 16        | Records 11 |
| 200 800 100 100 100 100 100 100 100 100 1         | ID 11                       | 名稿 11                   | 設備教課 11     | 最後登入時間                | 1. 根城              | 11             |              | 0.70 %   |                   |            | 210                  | • T 118    |
| <b>≣</b> 8π                                       |                             |                         |             | 年/月/日                 | •                  |                | ▼ 投导         |          | 662 <b>FIX</b> 1  |            | 特徴 日<br>場-茶 日<br>第0  | 94 - Ø     |
| ■ 設備消車                                            | 662                         | 阿英                      | 1           | 2022-07-15 08:33:52   | 沟博标赢場-3            | A 田田 日伊福       | 0            |          |                   |            | 海博<br>特觀             |            |
| ■ ##8#                                            | 657                         | 阿明                      | 2           | 2023-01-10 09:27:14   | 海博桥農場-3<br>海博桥農場-3 | E室A<br>使用中     | 0            |          | 657 <b>PH</b>     |            | 瑞-道<br>室A<br>消博 住    | 900 - 000  |
| ■ A1分析                                            |                             |                         |             |                       |                    |                |              |          |                   |            | 特徴<br>場-※<br>面8      |            |
|                                                   |                             |                         |             |                       |                    |                |              |          |                   |            |                      |            |
| = a###                                            |                             |                         |             |                       |                    |                |              |          |                   |            |                      |            |
|                                                   |                             |                         |             |                       |                    |                |              |          |                   |            |                      |            |
| = 2005                                            |                             |                         |             |                       |                    |                |              |          |                   |            |                      |            |
| -0 5.000m                                         |                             |                         |             |                       |                    |                |              |          |                   |            |                      |            |
| o" arine                                          |                             |                         |             |                       |                    |                |              |          |                   |            |                      |            |
| 64 RW                                             |                             |                         |             |                       |                    |                |              |          |                   |            |                      |            |
| 09 X0                                             |                             |                         |             |                       |                    |                |              |          |                   |            |                      |            |

#### 八、農場管理

- (一) 農場場域建立
  - 基本資訊:建立栽培日誌之農場名稱。點選右上新增農場場域 ★ 新增農場場域
     ,輸入農場名稱,可選填氣象位置、光源設定、作物設定,或綁定設備和使用者,完成後按下儲存變更。
  - 2. 設備綁定:農場場域綁定設備。點選裝置旁新增裝置 新<sup>增裝置</sup>,選擇預綁定設備點選選 取 選取,完成後點選關閉 關閉 按下儲存變更 儲存變更。
  - 使用者绑定:農場場域绑定使用者,限制使用者查看場域資料權限。點選溫室使用者,選擇預 新增使用者名稱後點選新增新增,下表顯示新增的使用者,完成後按下儲存變更儲存變更。

| L sector >                                                                                                    | •                   |         | and and a local division of |       |   |              |         |           |          |
|----------------------------------------------------------------------------------------------------|---------------------|---------|-----------------------------|-------|---|--------------|---------|-----------|----------|
| ← → C      inpointer.ecobe                                                                                                    | etwingion/index.php |         |                             |       |   | 0 0 m i      |         |           |          |
| Memory and a second second sec | ≓                   |         |                             |       |   |              | 農場場域管理  | 0         | ★ 新塔農場場域 |
| ·····                                                                                                    | <b>在</b> 有有利的理      |         |                             |       | 1 | * FERSE      | 名稱 作物設定 | 設備数量 使用者  | 教員       |
|                                                                                                    | 6M                  | 11 作相能定 | 1. 拉用数量                     | 使用者數量 |   |              |         |           | ¥ 10.02  |
| II 88                                                                                                    |                     |         |                             |       |   | <b>T</b> 218 |         |           | 1 19.49  |
|                                                                                                    |                     |         | Noti                        | ound  |   |              |         | Not Found |          |
| E 8882                                                                                                    |                     |         |                             |       |   |              |         |           |          |
| I Rova                                                                                                    |                     |         |                             |       |   |              |         |           |          |
| = anna                                                                                                    |                     |         |                             |       |   |              |         |           |          |
| <b>E 2214</b>                                                                                                    |                     |         |                             |       |   |              |         |           |          |
| <b></b>                                                                                                    |                     |         |                             |       |   |              |         |           |          |
| 9 <sup>0</sup> ARRE                                                                                                    |                     |         |                             |       |   |              |         |           |          |
|                                                                                                    |                     |         |                             |       |   |              |         |           |          |
|                                                                                                    |                     |         |                             |       |   |              |         |           |          |
| 60 ga                                                                                                    |                     |         |                             |       |   |              |         |           |          |

| € + C (▲ Npointlevic) | O abuse the Vigition State (14) | - TANK A DIRE A CO          | THE PARTY NAMES AND ADDRESS. |        | ⇒          |                      |
|-----------------------|---------------------------------|-----------------------------|------------------------------|--------|------------|----------------------|
| Manadole Contractor   | 2                               |                             |                              |        |            |                      |
| 💮                     | <b>运动/温室资</b> 终                 |                             |                              | ~      | 區域/溫室資訊    | ~                    |
| ÷ **                  | 84 g K                          |                             |                              | - H    |            |                      |
| = 2479                | 38 388.884 名稱                   | 気奈位置                        | 縣市                           |        | 基本資訊       |                      |
| <b>848</b> 8          | 2.802                           | 0 mHz                       | 11-11-                       |        | 名稱         | 氣象位置                 |
| ■ A196                | 114.4 650x 目然光                  | <ul> <li>小型銀铅-王女</li> </ul> | - 1乍物                        |        | 海博特農場;     | 高雄市 🗢                |
| E Rona                |                                 | 東海文林行橋                      |                              | - H    |            |                      |
| anna 🗉                | 2.5 State S (movim-d)           | Barea(C)                    |                              |        | 光源設定       | 作物設定                 |
| -                     | 機械成功日                           |                             |                              |        | 自然光 650C ≎ | 小果番茄-玉:              |
|                       |                                 |                             |                              |        |            | 取得容易行情               |
| o <sup>9</sup> 6882   | C BS BIRN BR                    |                             |                              |        |            |                      |
|                       | UID 名称 東臺時間<br>2023.13.16       |                             |                              |        | 光積設定(      | 溫積設定(°C)             |
| (+ ga                 | B827E8964920 PDS21B009 11:04:36 |                             |                              |        | mol/m²d)   |                      |
|                       |                                 |                             | RABBOR                       | 140 BE | 建立日誌QR二組   | 售碼 <sup>0</sup> 儲存變更 |

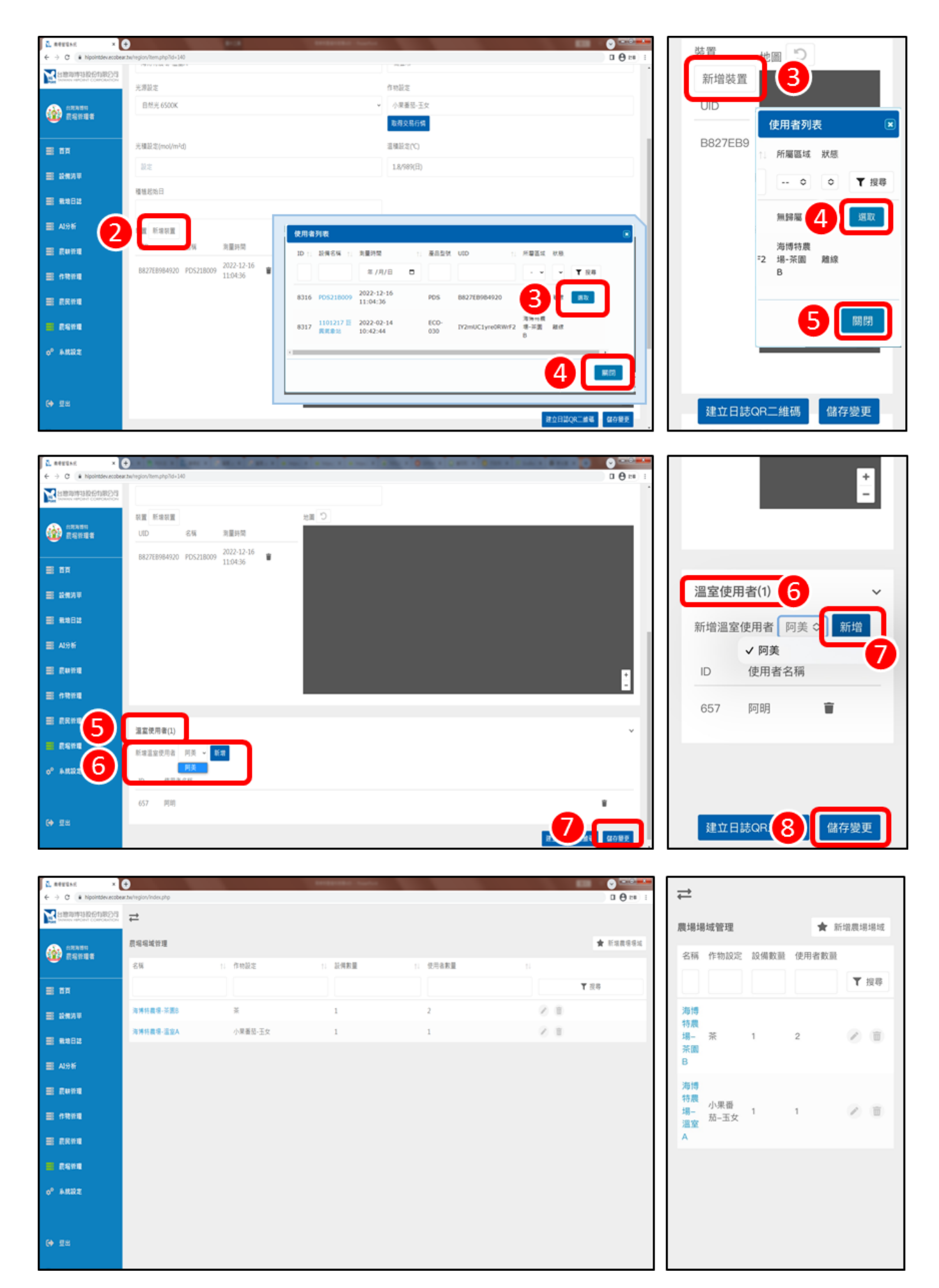

## (二) 農場場域變更

- 資料變更:可變更已建立的農場場域。點選預變更之場域名稱進行修改,變更完成後按下儲存
   變更 儲存變更。
- 2. 場域刪除: 可刪除農場場域資料,刪除後將無法恢復歷史資料。點選刪除鍵 👘 |。

| 5 seess                    |                                                                                                    | and the second second se |                                               |
|----------------------------|----------------------------------------------------------------------------------------------------|----------------------------------------------------------------------------------------------------|-----------------------------------------------|
| € → C 🕞 hipointdevacobe    | z monglov Veder přej                                                                                                    |                                                                                                    |                                               |
| Canada and a second second | 4                                                                                                    |                                                                                                    | 展場場域管理 ★ 新地震場場域                               |
|                            | <b>费喝喝城台</b> 理                                                                                                    |                                                                                                    | ★ 新加速等項減<br>名稱 作物設定 設備数量 使用者数量                |
|                            | 名稿 1.作物股度 1.                                                                                                    | 設備軟量 1. 使用者軟量 1.                                                                                                    | ▼ #8                                          |
| = aa                       | 244288.220 Z                                                                                                    |                                                                                                    | 1 M M                                         |
| ■ 263章                     | 海涛特裂语                                                                                                    |                                                                                                    |                                               |
| <b></b>                    |                                                                                                    |                                                                                                    |                                               |
| II A1916                   |                                                                                                    |                                                                                                    |                                               |
| <b>2</b> 54932             |                                                                                                    |                                                                                                    | 特徴                                            |
|                            |                                                                                                    |                                                                                                    | 道室 茄-五女 · · · · · · · · · · · · · · · · · · · |
| ■ 成成資産                     |                                                                                                    |                                                                                                    | <u>.</u>                                      |
|                            |                                                                                                    |                                                                                                    |                                               |
| 0 <sup>0</sup> ##882       |                                                                                                    |                                                                                                    |                                               |
|                            |                                                                                                    |                                                                                                    |                                               |
| 6+ 12m                     |                                                                                                    |                                                                                                    |                                               |
|                            |                                                                                                    |                                                                                                    |                                               |
| € -> C + hippintdev.ecobe  | +)                                                                                                    | THE R. LEWIS CO., LANSING MICH.                                                                                                    |                                               |
| CORRECT IN THE REPORT OF   | <b>等城/還案資訊</b>                                                                                                    |                                                                                                    | · · ·                                         |
|                            |                                                                                                    |                                                                                                    | 1                                             |
| CARAS                      | 84 ga                                                                                                    | 同会位置                                                                                                    | 區域/溫室資訊 🗸                                     |
| <b>=</b> ==                | 海捕得藏语-适业A                                                                                                    | 高速市                                                                                                    | v                                             |
|                            | 元弟回五                                                                                                    | 作物局定                                                                                                    | 基本資訊                                          |
| <b>.</b>                   | ESTER, 6500K                                                                                                    | <ul> <li>小県福祉・主文<br/>取得交易行情</li> </ul>                                                                                                    | 名稱                                            |
| AI9#                       | 売購設定(mol/m <sup>2</sup> d)                                                                                                    | 画情形定(C)                                                                                                    | ~ 高雄市 ◆                                       |
| -                          | 10.27                                                                                                    | 1.8/989(日)                                                                                                    | /49/14/15/80-1                                |
| -                          | 權 86.82.00.53                                                                                                    |                                                                                                    | 光源設定 作物設定                                     |
| -                          |                                                                                                    |                                                                                                    | 自然光 650C ◇ 小果番茄-玉?                            |
|                            | 10 20時 10 20時 10 20時 10 20月 10 20月 10 201 10 201 10 2 |                                                                                                    | 即得农垦行楼                                        |
| 0° ARRE                    | 8827E8984920 PDS218009 2022-12-16                                                                                                    |                                                                                                    | WICK STILL                                    |
|                            | 200 - 200 - 200 - 200 - 200 - 200 - 200 - 200 - 200 - 200 - 200 - 200 - 200 - 200 - 200 - 200 - 200 - 200 - 200                                                                                                    |                                                                                                    | 光積設定( 溫積設定(°C)                                |
| (+ 11=                     |                                                                                                    |                                                                                                    |                                               |
|                            |                                                                                                    | Doint Ruillo                                                                                                    | 「金石 G有量更 記述」<br>「安石量更                         |
| L REELS X                  | 9                                                                                                    |                                                                                                    |                                               |
| ← → C ■ hipsimilevacobe    | atan nganjindas pra                                                                                                    |                                                                                                    |                                               |
| Manufactor Configuration   |                                                                                                    |                                                                                                    | ■ 展場場域管理 ★ 新培務場場域                             |
| 2                          | 武功 4 年 1 日本 1 日本 1 日本 1 日本 1 日本 1 日本 1 日本 1                                                                                                    | 104111日 - 中田本町日                                                                                                    | ★ 約須農場後這<br>名稱 作物設定 設備數量 使用者數量                |
| = =                        | a rendered for                                                                                                    |                                                                                                    | ▼ 报尋 <b>▼</b> 报尋                              |
|                            | 波涛转展塔-英震8 英                                                                                                    | 1 2 2                                                                                                    | 海博                                            |
|                            | 海弹转奏唱-蓝窗A 小屋着菇-玉女                                                                                                    | 1 1 1                                                                                                    | ₩ 場- 茶 1 2 1 1                                |
|                            |                                                                                                    |                                                                                                    | # <b>B</b>                                    |
|                            |                                                                                                    |                                                                                                    | 1                                             |
|                            |                                                                                                    | 農場場域列表                                                                                                    |                                               |
| -                          | 確定利                                                                                                    | \$除該場域(海博特農場-溫室A)?                                                                                                    | 鼎 展场场项91表<br>#                                |
|                            |                                                                                                    | OK                                                                                                    | 確定移除該場域(海博特農場-溫室A)?                           |
| 0 <sup>0</sup> 8.892       |                                                                                                    |                                                                                                    | ОК                                            |
|                            |                                                                                                    | Cancel                                                                                                    |                                               |
| 75 au                      |                                                                                                    |                                                                                                    | Cancel                                        |
| ev an                      |                                                                                                    |                                                                                                    |                                               |

九、系統設定

(一) 資料變更

1. 可變更農場管理者名稱、頭像、聯絡資訊與密碼。

| L REELSE X                                                                                                    | Ð                   | 1000                                                           | a landar    |            |                                                                                                    |              |                                                                                                    |
|----------------------------------------------------------------------------------------------------|---------------------|----------------------------------------------------------------|-------------|------------|----------------------------------------------------------------------------------------------------|--------------|----------------------------------------------------------------------------------------------------|
| ← → C ■ hippintdev.ecobea                                                                                                    | r.bw/usec/index.php |                                                                |             | 0.0 :::    |                                                                                                    |              |                                                                                                    |
| STREET IN THE PARTY IN THE PARTY INTERPARTY IN THE PARTY INTERPARTY INTERPART | 基本资訊                |                                                                |             | ~          | 19.22                                                                                                    |              | 資料流量 使用记錄                                                                                                    |
|                                                                                                    | τĀτ                 | 基本提訊                                                           |             |            | 基本資訊<br>~                                                                                                    |              |                                                                                                    |
|                                                                                                    |                     | 名稱                                                             | Email       | 聯結電話       |                                                                                                    | -2-          |                                                                                                    |
| = 55                                                                                                    |                     | 台還海博特                                                          | settimester | 07-8128885 |                                                                                                    | 225          |                                                                                                    |
|                                                                                                    |                     |                                                                |             |            |                                                                                                    | ×C           |                                                                                                    |
| ■ 設備消車                                                                                                    |                     | 登入瓷品                                                           |             |            | 基本資訊                                                                                                    |              | And the second second se |
| -                                                                                                    |                     | 至人相信1                                                          | 堂人時間        |            | 0.94                                                                                                    | Enai         | 670 4445                                                                                                    |
| = ****                                                                                                    |                     | se******bw                                                     |             |            | 11/0/01/11                                                                                                    | 58           | 07-6125660                                                                                                    |
| ■ A198                                                                                                    |                     |                                                                |             |            | 登入道讯                                                                                                    |              |                                                                                                    |
|                                                                                                    |                     | 輸入原判密碼                                                         | 設定新密碼       | 再次输入新密碼    | 登入相號1                                                                                                    | 登入用景         |                                                                                                    |
| E RHER                                                                                                    |                     |                                                                |             |            | 50 <sup>2111111111111111111111</sup> 24                                                                                                    | x c 🎪        |                                                                                                    |
| E 1988                                                                                                    |                     | 語言設定                                                           | 語言政定        |            | 輸入原有密碼                                                                                                    | 13.2.16.2.16 | 再次输入新密码                                                                                                    |
| = =                                                                                                    |                     | 繁體中文                                                           | 公司          |            |                                                                                                    |              |                                                                                                    |
|                                                                                                    |                     |                                                                |             |            | 語言設定                                                                                                    | 語言政定         |                                                                                                    |
| <b>E 6488</b>                                                                                                    |                     | 通知設定                                                           |             |            | 1000元 0                                                                                                    | 요해 0         | 1                                                                                                    |
| of 4882                                                                                                    |                     | 項目<br>◎ 超標整示 ◎ 新線留示 ◎ 詩様工作通知<br>意知方式<br>○ EMAIL<br>□ LINE通知 認定 |             |            | 通知設定<br>課題<br>日前型示 ② 医培型示 ③ 時間<br>通知方式<br>○ EMAL<br>○ La CEMP ○ AND<br>○ AND<br>○<br>AND<br>○ AND<br>○ AND<br>○ AND<br>○<br>○ AND<br>○<br>○ AND<br>○<br>○ AND<br>○<br>○ AND<br>○<br>○<br>○<br>○<br>○<br>○<br>○<br>○<br>○<br>○<br>○<br>○<br>○<br>○<br>○<br>○<br>○<br>○<br>○ | 8.工作1890     |                                                                                                    |
| 64 89                                                                                                    |                     |                                                                |             |            | CITINGEN BOX                                                                                                    |              |                                                                                                    |
|                                                                                                    |                     |                                                                |             | 取消 儲存難更    |                                                                                                    |              | 10.76 GALER                                                                                                    |

(二) 通知設定

 E-MAIL 通知:藉由 e-mail 通知警報閥值超標警示、斷線警示、待辦工作通知。輸入 Email, 勾選通知方式 EMAIL 
 ✓ EMAIL ,完成後按下儲存變更 
 協存變更 。

| L REESS X                   | 0                     |                        | and the second | · · · · · · · · · · · · · · · · · · ·                                                                                                    | 基本資訊          |                  |
|-----------------------------|-----------------------|------------------------|----------------|----------------------------------------------------------------------------------------------------|---------------|------------------|
| ← → C a hippintdev.ecobe    | ear.tw/user/index.php |                        |                |                                                                                                    | 名稿            | Email 聯合電話       |
| Manual Halorit Concercition | 基本資訊                  |                        |                | ~                                                                                                    | 台湾海博特         | E-mail 7-8128885 |
|                             |                       |                        |                |                                                                                                    | Energiana.    |                  |
| Eshaa                       | 405                   | 基本遺乱                   |                | NAME OF CONTRACT OF CONTRACT. | AN 3 12147    |                  |
|                             |                       | 0.9                    | E mail         | 6/10 4/10                                                                                                    | 至八頁訊          |                  |
| = 88                        | D X                   | 台環海博特                  |                | 07-8128885                                                                                                    | 堂人限划1         | 型入育聚             |
|                             |                       | P 1 and                |                | ,                                                                                                    | 50*********   |                  |
| ■ 2677 <sup>*</sup>         |                       | 並入實品<br>登入鄉號1          | <b>登入我要</b>    |                                                                                                    |               | X C M            |
| ##82                        |                       | columnation            |                |                                                                                                    | 输入原有密碼        | 設定新密碼 再次輸入新密碼    |
|                             |                       | 20 UN                  | X C 🎬          |                                                                                                    |               |                  |
| I AI分析                      |                       | 輸入原有密碼                 | 設定新密碼          | 再次输入新密碼                                                                                                    |               |                  |
| ■ 原料教理                      |                       |                        |                |                                                                                                    | 語言約字          | 1長度10字           |
|                             |                       |                        |                |                                                                                                    | 戦闘由文          |                  |
| ■ 作物管理                      |                       | 語言設定                   | 語言設定           |                                                                                                    | Marx v        | 2.05             |
| ■ 原務管理                      |                       | 繁體中文                   | ➤ 公制           | •                                                                                                    | 通知設定          |                  |
|                             |                       |                        |                |                                                                                                    | 項目            |                  |
| ■ 原名幹理                      |                       | 通知設定                   |                |                                                                                                    | ☑ 超標鑒示 ☑ 斷緯   | &警示 ✔ 待辦工作通知     |
| 1 永規設定                      |                       | ■ 總續豐元 ■ 新線豐元 ■ 林樹工作通知 |                |                                                                                                    | EMAIL         | 4                |
|                             |                       | 通知方式<br>DEMAIL         |                |                                                                                                    | LOI LUNESHOUL | <u> </u>         |
|                             | <u>ر</u>              | COMPANY ALL            |                |                                                                                                    |               |                  |
| 64 <b>8</b> 9               |                       |                        |                |                                                                                                    |               |                  |
| CA. TIC                     |                       |                        |                |                                                                                                    |               | 2 儲存變更           |
|                             |                       |                        |                | オーローの                                                                                                    |               |                  |

2. LINE 通知:藉由 Line Bot 推播通知警報閥值超標警示、斷線警示、待辦工作通知。勾選 LINE 通知 □LINE通知,選擇設定 設定 自動跳轉至 LINE 介面,登入 LINE 帳號後,選擇要接受通知的聊天室或個人1對1聊天,按下同意並連動 ◎◎±±±±₺ 後,完成按下儲存變

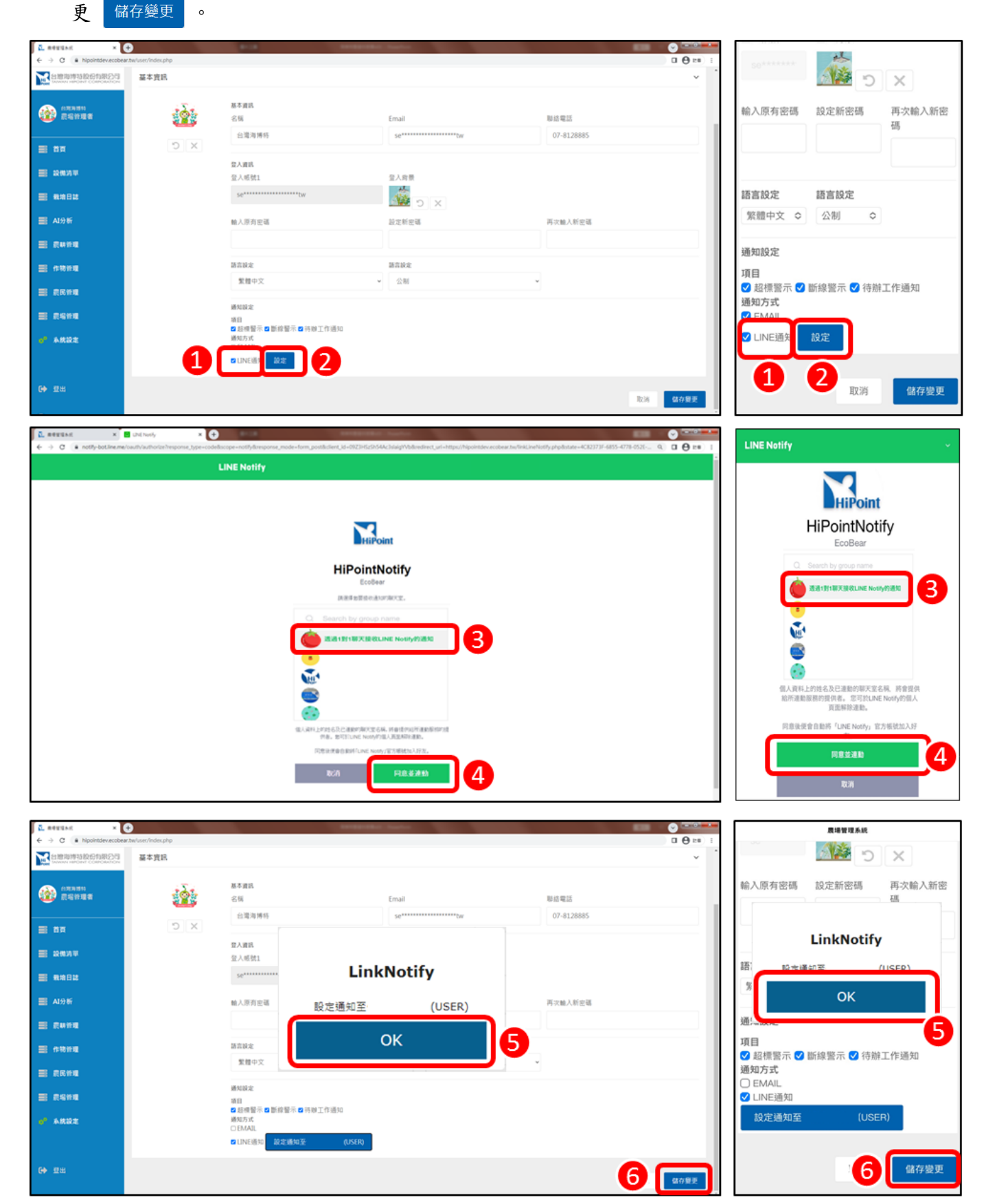